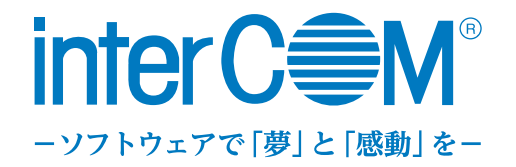

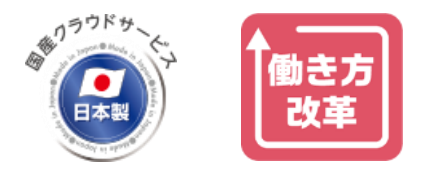

# の給金帳 Cloud

# 給与明細書 電子化クラウドサービス ご紹介資料

株式会社インターコム

## 目次

- 1. 商品概要
- 2. 土業のお悩み
- 3. 電子化する場合の流れ
- 4. メイン画面
- 5. 環境設定
- 6. 社員登録
- 7. 給与明細書の配付
- 8. ファイル宅配ボックス
- 9. お知らせ
- 10. 付加機能
- 11. 有償オプション
- 12. セキュリティ
- 13. 明細書の電子化までの流れ
- 14. ご利用条件
- 15. 対応給与計算ソフト
- 16. 給与計算ソフトごとの注意点
- 17. 動作環境
- 18. 利用料金
- 19. 保守サポートサービス
- 20. 無料トライアルについて
- 21. デモ動画について
- 22. お問い合わせ先
- 23. 会社概要

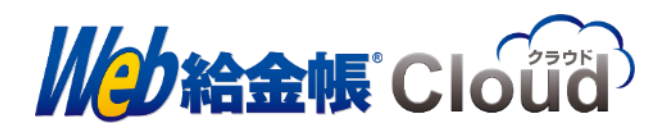

## 1.商品概要

Web給金帳Cloudは、給与計算ソフトと連携し給与、賞与明細書、源泉徴収票のほか 社員に配付が必要なファイルや明細などの情報を電子配付できるクラウドサービスです。 ※給与、賞与明細書、源泉徴収票などの明細書を電子配信する場合、社員にあらかじめ承諾を得る必要があります。

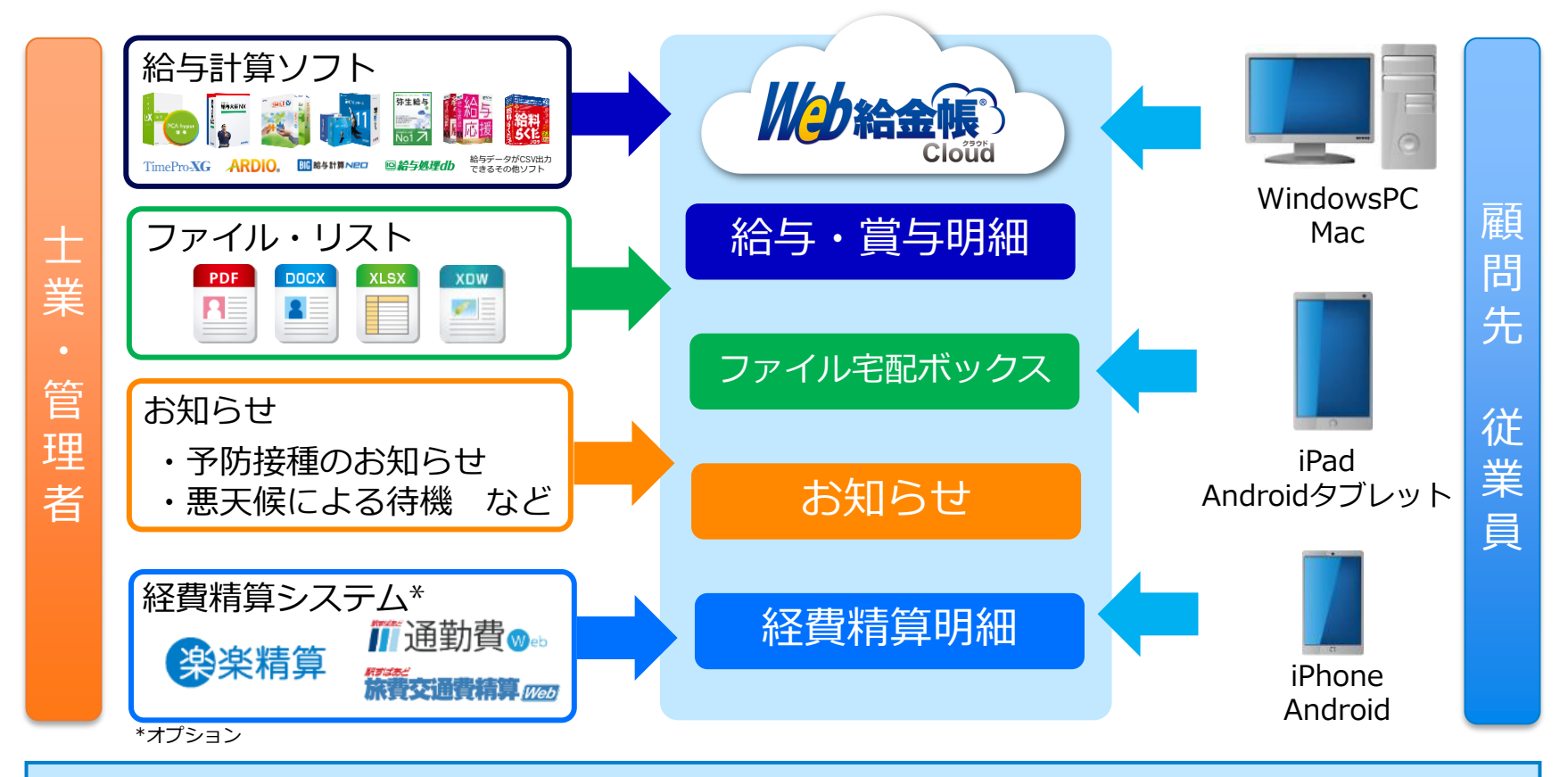

# すぐ始められる、各種明細の電子配信サービスです

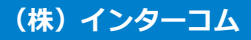

## 毎月の顧問先への給与明細の配付でこのようなお悩みはありませんか?

顧問先から**給与明細データ化の要望があった** 

印刷・封入・仕分けなどに時間がかかる

顧問先の複数拠点に明細を郵送するのが手間

配付日ギリギリに**顧問先から修正依頼**がある

## そのお悩み、Web給金帳Cloudで解決できます!

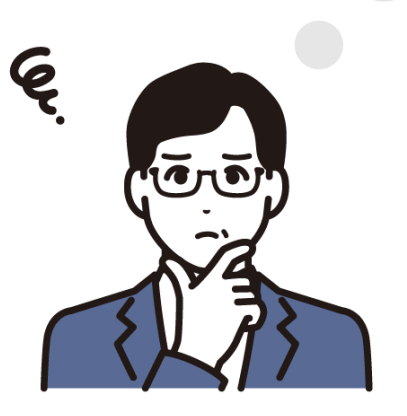

## 3.Web給金帳Cloudで電子化する場合の流れ

導入初期は、環境設定から社員の登録、明細書配付の流れになります。 運用に入ると社員の出入りの有無に応じて作業が変わります。

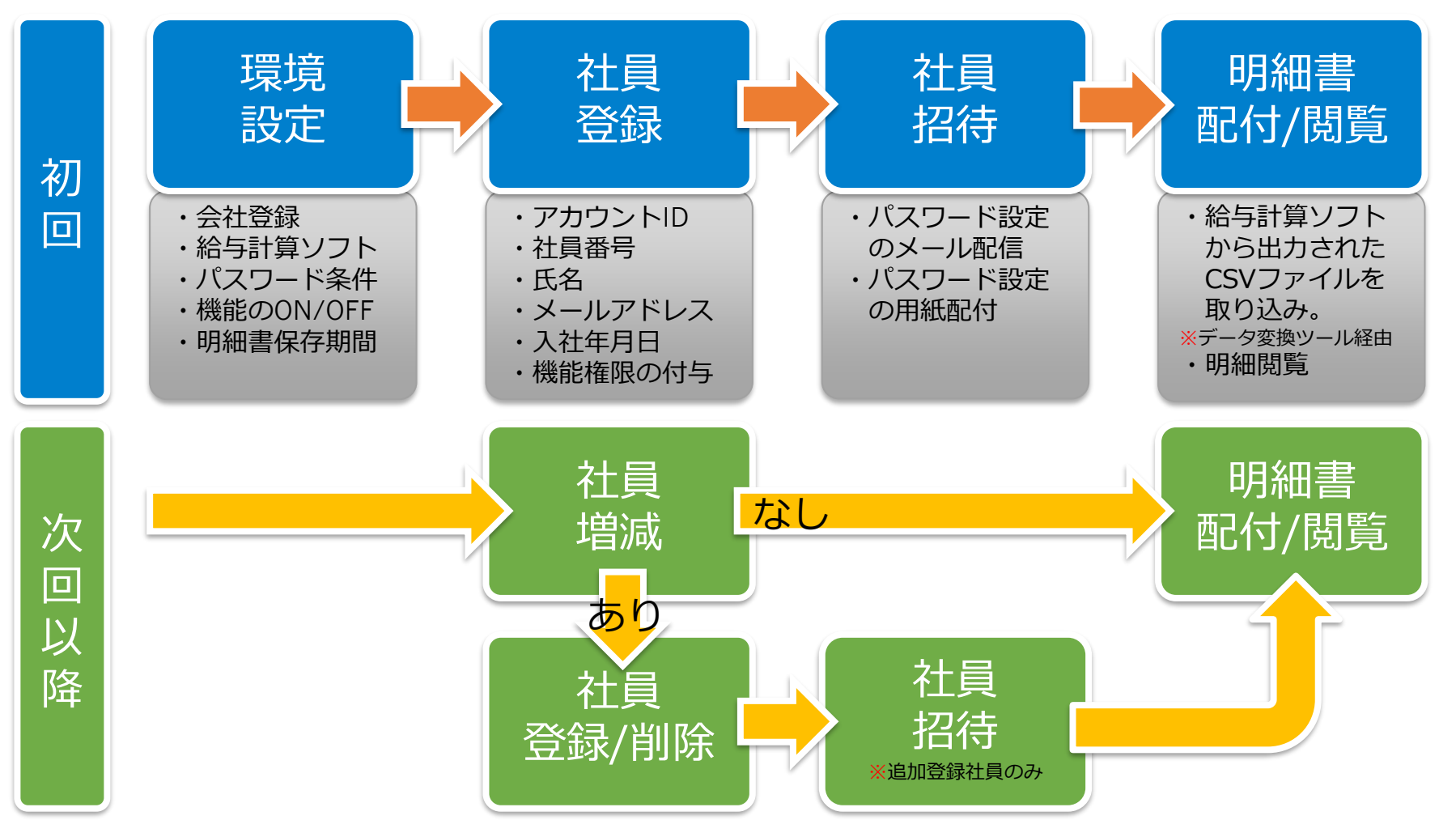

#### (株)インターコム

## 4.メイン画面

Web給金帳Cloudのメイン画面です。社員ごとに利用できる機能の権限設定が可能です。

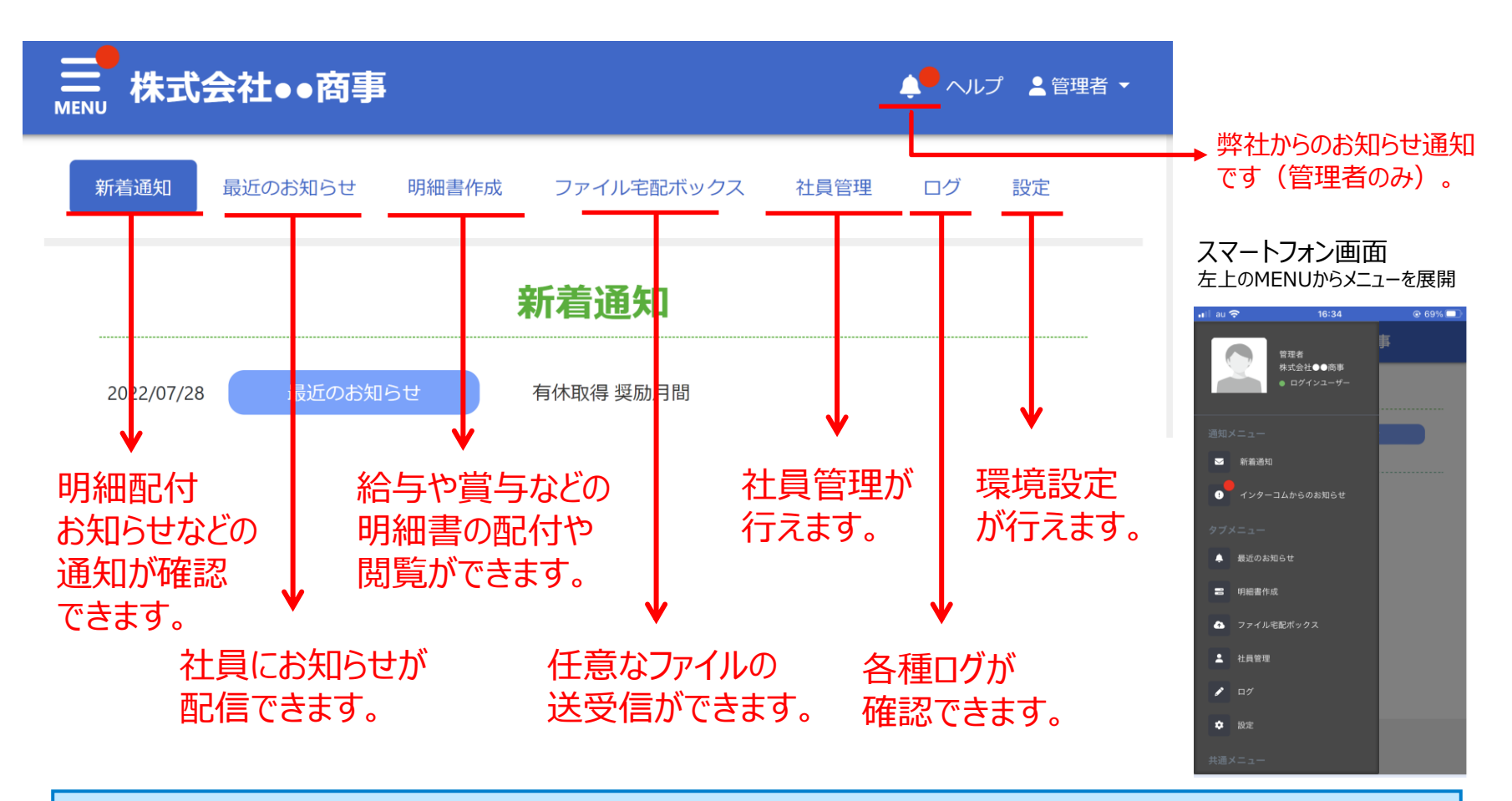

# 各機能の紹介ページをご覧ください

## 5.環境設定

## Web給金帳Cloudの利用環境の設定が行えます。

## 複数の会社でご契約される場合は、会社ごとに設定が必要です。

# 主な設定項目

- ・ご利用中の給与計算ソフトの設定
- ・社員コード桁数設定
- ・明細書の保存期間設定 1か月単位で最長120か月設定が可能
- ・パスワードの設定条件設定 桁数設定、文字の組み合わせ 有効期限切れの変更催促 パスワード試行回数設定
- ・ファイル宅配ボックスの使用有無

| 全般設定 環境設定 ログイン設定                 | 給与設定 <b>土</b> 登録 |
|----------------------------------|------------------|
| 給与ソフト                            | 未選択~             |
| 社員コードの桁数*                        | 6 桁              |
| 社員コードが数値の場合、指定桁数にな<br>るまで 0 を詰める | taun unit        |
| 給与明細書の保存期間(月)*                   | 120              |
| PDF パスワードの桁数*                    | 4 ~ 32 桁         |
| 明細データの前後にスペースが付いてい<br>たら削除する     | はいしいえ            |

| 全般設定 環境設定 ログイン設定                     | 給与設定 土登録                     |  |  |  |  |
|--------------------------------------|------------------------------|--|--|--|--|
| ロックがかかるまでログインを試行でき<br>る回数*           | 100                          |  |  |  |  |
| ロック後、再度ログインが試行できるよ<br>うになるまでの時間(分)*  | 15                           |  |  |  |  |
| ログインパスワードの桁数*                        | 4 ~ 64 桁                     |  |  |  |  |
| パスワードに使用する文字の組み合わせ                   | 制限しない ~                      |  |  |  |  |
| パスワードの変更時に前回と同じパスワ                   | 制限しない                        |  |  |  |  |
| ートの登録を許可しない                          | 英数の混在を必須とする                  |  |  |  |  |
|                                      | 央裁の混住を必須とする                  |  |  |  |  |
| バスワードの有効期間が切れていたらロ<br>グイン時に変更画面を表示する | 央鉄の混在を必須とする<br>英数記号の混在を必須とする |  |  |  |  |

など

## 6.社員登録(管理者が行う画面)

明細書の配付前に配付対象とする社員の登録を行う必要があります。 社員マスター(CSVファイル)があれば、インポートして一括登録できます。

|                   |                                | ■ 株式会                  | 社●●商事                  |                                                                                                    |                                        |                                    |                     | 🌲 へルプ                                            |
|-------------------|--------------------------------|------------------------|------------------------|----------------------------------------------------------------------------------------------------|----------------------------------------|------------------------------------|---------------------|--------------------------------------------------|
|                   |                                | 新着通知  最                | 近のお知らせ 明細書             | 作成 ファ                                                                                                    | イル宅配ボックス 社員管理                          | ログ設定                               |                     |                                                  |
|                   |                                | 部門一覧 ?                 | ¢• B•                  | ▲+<br>新規登録                                                                                                    | ●<br>選択社員の<br>招待<br>権限変更               | →<br>選択社員の<br>移動 前除                | →<br>社員情報の<br>小#*-ト | 注身債務の<br>10ル <sup>4</sup> →<br>ま本 権限 招待<br>すべて ▼ |
|                   |                                | 🛑 管理部 (1)              |                        | 表示件数                                                                                                    | 20 ~ 人                                 |                                    |                     | 検索: Enterで検索                                     |
|                   |                                |                        |                        |                                                                                                    | <b>氏名</b><br>管理者                       | 社員コード     (                        | 所属                  | アカウントID<br>admin@bandson01.co.in                 |
|                   |                                |                        |                        |                                                                                                    | 給金一郎                                   | 0001                               | 未所属                 | 0001@company                                     |
| 7 社員の追加           |                                |                        |                        |                                                                                                    | 給金二郎                                   | 0002                               | 管理部                 | 0002@company                                     |
| 員を追加します。          |                                |                        | 主な登                    | 録                                                                                                    | 青報                                     |                                    |                     |                                                  |
| アカウントロ*           | アカウントロ                         |                        | 1.アカウント                | ≻ID :                                                                                                    | 各社員がWeb給金<br>アカウントIDは、                 | 帳Cloudにログ<br>任意で作成でき               | インする<br>ますが、        | 祭のIDとなります。<br>必ず文字の間に                            |
| 氏名 <mark>*</mark> | 氏名                             |                        | 2.氏名                   | :                                                                                                    | @(アットマーク)れ<br>給与計算ソフトに登                | が入っている必<br>登録されている                 | 要がありま<br>氏名を登録      | ⊧す。(0001@abcdedf)<br>录します。                       |
| メールアドレス           | メールアドレス                        |                        | 3.メールアト<br>1 所属部門      | ドレス:<br>・                                                                                                    | 社員のメールアド                               | レスを登録しま                            | す。                  |                                                  |
| 所属部門              | 部門を選択してください                    |                        | 4.社員コート<br>5.入社年月F     | · · · · · · · · · · · · · · · · · · ·                                                                                                    | 給与計算ソフトに<br>その計量が入れし                   | ,<br>登録されている<br>た年月日を登録            | 社員コート<br>します。       | ドを登録します。                                         |
| 社員コード             | 社員コード                          |                        | 6.権限<br><b>计 号</b>     | - · · ·<br>:<br>· 给与听                                                                                                    | そのアカウントID                              |                                    | 与するこの               | とができます。                                          |
| 入社年月日             | 2022/08/23                     |                        | お知らせ                   | ・<br>h<br>: お知ら<br>· 絵与明                                                                                                    | Imを見見てきる権利<br>しても問覧できる権利<br>1mを見けできる権利 | 板<br>社員官理<br>限<br>お知らせ作            | 成:お知ら               | らせを通知できる権限                                       |
| 権限*               | □ 🔓 社員<br>□ 🛆 お知らせ<br>□ 🎰 明細管理 | □ 🛃 社員管理<br>□ ゐ お知らせ作成 | 和今官理<br>ファイルキ<br>ファイルキ | にたり<br>に<br>に<br>に<br>に<br>で<br>い<br>の<br>で<br>の<br>に<br>う<br>い<br>に<br>う<br>い<br>に<br>う<br>い<br>に<br>う<br>い<br>に<br>う<br>い<br>に<br>う<br>い<br>に<br>う<br>い<br>こ<br>の<br>ろ<br>の<br>う<br>い<br>う<br>い<br>う<br>の<br>の<br>ろ<br>の<br>う<br>の<br>う<br>の<br>に<br>の<br>の<br>の<br>の<br>の<br>の<br>の<br>の<br>の<br>の<br>の<br>の<br>の<br>の | mを追いてきる推行<br>クス :ファイ)<br>クス管理:ファイ)     | <sup>吸</sup><br>ル宅配ボックス<br>ル宅配ボックス | でファイノ<br>でファイノ      | レ受信できる権限<br>レを配付できる権限                            |
|                   | □ ⑦ ファイル宅配ボックス                 | 🗆 🌀 ファイル宅配ボックス管理       | その他、社員                 | ≣が本サ                                                                                                    | ービスを利用でき                               | る有効期限など                            | を設定でき               | きます。                                             |

(株) インターコム

## 6.社員登録(社員が行う画面)メールで招待1

#### 登録した社員にログイン用のパスワードを設定してもらうためパスワード設定を促す メールを送信します(招待メールといいます)。 社員は、メールの記載通りにログイン用のパスワードを登録します。

Web給金帳Cloud <no-reply@dcenter.jp> To 自分 ▼

Web給金帳Cloud 「ログインパスワード設定のお願い〕

株式会社●●商事から 給金 六郎 様へのお知らせです。

あなたのアカウントID:

自分のアカウントID

Web給金帳Cloudを利用するために、ログインパスワードを設定する必要があります。 URLの有効期限までに下記を行ってください。

・ログインパスワードの登録方法

1. URL をクリックするとパスワードの登録画面が表示されます。

2. 新しく登録するログインパスワードを入力します。

3. 登録ボタンをクリックして登録完了です。自動的にログイン後の画面が表示されます。

URLの有効期限: 2022/08/25 23:59 https://:

ログインパスワードの登録用URL

各社員には招待メールが届 きます。

この招待メールは、以下の 固定メールアドレスより送 られますので、このメール アドレスからメールが受信 できる設定が事前に必要で す。

●送信元メールアドレス : no-reply@dcenter.jp

## 6.社員登録(社員が行う画面)メールで招待2

招待メールに記載されたログインパスワード登録用URLを選択すると、パスワード登録 用の画面が表示されます。招待メールに記載のアカウントIDと任意のパスワードを登録 してパスワードを設定します。

※ここで設定したパスワードを忘れてしまっても、社員ご自身で再設定できます(メールアドレス登録者のみ)。

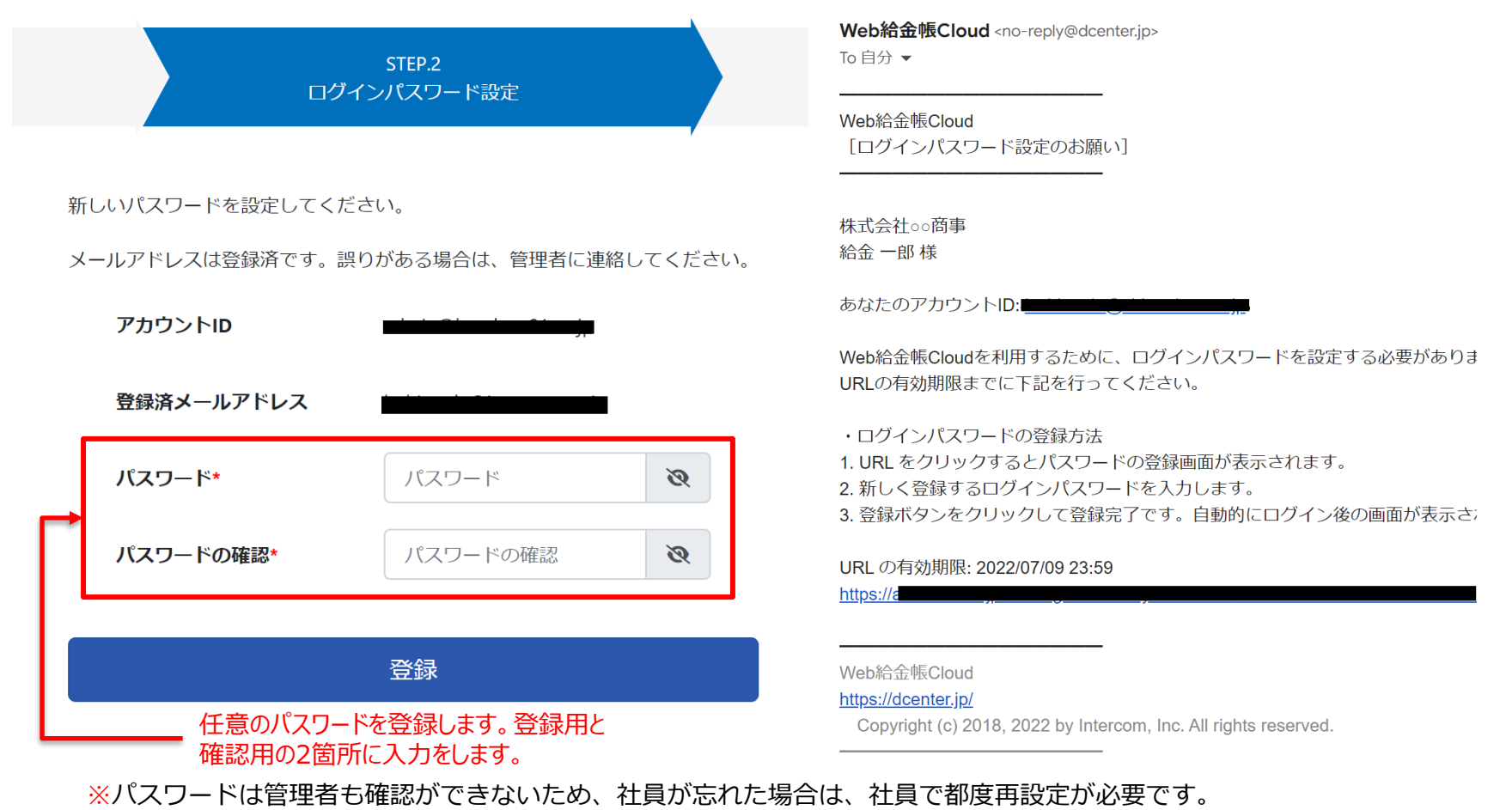

## 6.社員登録(社員が行う画面)設定用紙で招待1

メールアドレスがない社員には、管理者から設定用紙を配付します。 社員はその用紙に記載された流れにそって、ログイン用のパスワードを設定します。

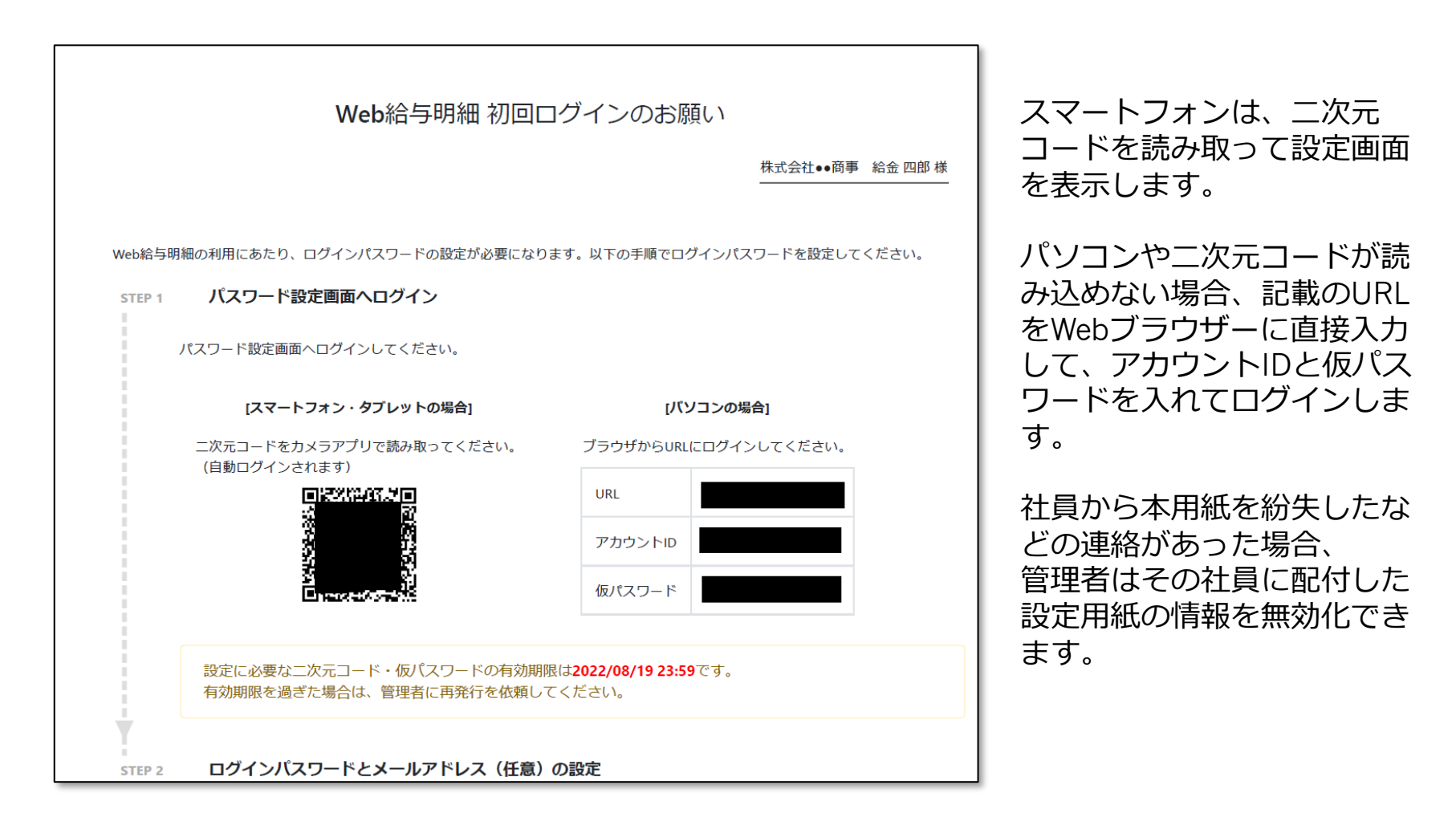

```
(株)インターコム
```

## 6.社員登録(社員が行う画面)設定用紙で招待2

本パスワード登録画面が表示されます。個人で任意のパスワードを設定します。 必要に応じて社員でメールアドレスを入力できます。 ※メールアドレスは必須ではありません。

設定用紙に記載されたアカウントIDと仮パスワードでログイン

|                                                               | STEP.2<br>ログインパスワード設定                                             |                                                                                        |         |  |  |  |
|---------------------------------------------------------------|-------------------------------------------------------------------|----------------------------------------------------------------------------------------|---------|--|--|--|
|                                                               | 新しいパスワードを設定してくだる<br>メールアドレスの登録は任意です                               | さい。<br>が、登録すると各種通知メールを受け開                                                              | れることができ |  |  |  |
| アカウントID                                                       | アカウントID                                                           | 880.LO                                                                                 |         |  |  |  |
| パスワード                                                         | パスワード*                                                            | パスワード                                                                                  | Ø       |  |  |  |
| パスワード 🛛 🔇                                                     | パスワードの確認*                                                         | パスワードの確認                                                                               | Ø       |  |  |  |
| パスワードを忘れた方はこちら                                                | メールアドレス                                                           | メールアドレス                                                                                |         |  |  |  |
| DアカウントIDを保存する                                                 | メールアドレスを<br>該当キャリアのメールアドレ<br>下記メールアドレスまたはド<br>・メールアドレス: no-reply@ | 登録する前に<br><sup>ル</sup> スの場合、<br><sup>に</sup> メイン名の <b>受信許可</b> を行ってください<br>@dcenter.jp | ¢       |  |  |  |
| Copyright © 2018, 2022 by Intercom, Inc. All rights reserved. | • ドメイン名 : dcenter.jp                                              |                                                                                        |         |  |  |  |

本パスワードの登録画面に遷移 社員で登録してもらう

## 7.給与明細書の配付1(データ取り込み)

給与計算ソフトから出力された給与データを、【Web給金帳Cloudデータ変換ツール】 に取り込み、アップロード用のCSVファイルに変換します。 変換されたアップロード用のCSVファイルをWeb給金帳Cloudに取り込みます。 データ変換ツールは、管理者のパソコンにインストールする必要があります。 (台数制限なし)

| 給与計算ソフト            | Web給金帳Cloud データ                                                                                                    | 変換ツー                            | ル <b>※</b> 3      |  |
|--------------------|----------------------------------------------------------------------------------------------------|---------------------------------|-------------------|--|
| CSVファイル<br>DB連携 ※1 | Workt2400wd-H4F-75時>-1 (427)>-75/ズ      Workt240md-H4F-75時>-1 (427)>-75/ズ      Workt240md-H4F-75時>-1 (427)>-75-/ズ      Workt2400wd-H4F-75      Workt2400wd-H4F-75 | - コ ×<br>Verson 2.1.0.0<br>します。 | アップロード用<br>CSV ※2 |  |

※1 連携方法は、給与計算ソフトやバージョンにより異なります。

※2 データ変換ツールは、Web給金帳Cloudの画面からインストールファイルがダウンロードできます。インターネットに接続されている必要があります。

※3 データ変換ツールは、起動するたびにインターネットに接続し、バージョンチェックを行います。最新のバージョンが提供されていればメッセージが表示されます。

賞与明細書や源泉徴収票の配付方法も給与明細書と同じ流れです。

データ変換ツールのインストール台数に制限なし

Web給金帳Cloudにアップロードされた給与データと登録されている社員の社員コードの一致により配付される社員が設定されます。

|                     | 支給日                                                          | 2021/07/13                                                   |                        |          |  |  |
|---------------------|--------------------------------------------------------------|--------------------------------------------------------------|------------------------|----------|--|--|
| 25                  | 明細書に表示する年月                                                   | 2021年 7月分                                                    |                        |          |  |  |
| Ē                   | 明細書の種類 (タイトル)*                                               | 給与                                                           | 0                      | ,        |  |  |
|                     | 帳票レイアウト                                                      | 10列明細書 (PA1115)                                              |                        |          |  |  |
| \$                  | 作成対象者                                                        | 6人                                                           |                        |          |  |  |
| Ę                   | コメント                                                         |                                                              | 0                      | )        |  |  |
|                     |                                                              |                                                              |                        |          |  |  |
| 警告の内容<br>さい。<br>明細書 | *を確認後、明細吉の作成を中断する場合は[1]<br>の<br>明細吉作成 OK (1)<br>まを作成できる社員です。 | Fヤンセル」ボタンキ、作成を統行3<br>(1) (1) (1) (1) (1) (1) (1) (1) (1) (1) | は5場合は [次へ] ボタンキタリックしてく | <i>π</i> |  |  |
| Ť.                  | 1貫コード 社員名                                                    | 詳細                                                           |                        |          |  |  |
| 0000                | 約01 納金一郎                                                     |                                                              |                        |          |  |  |

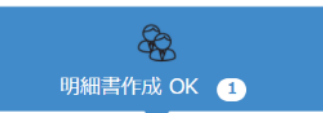

明細書作成される対象社員の一覧です。 明細書が作成され、配付される対象者です。

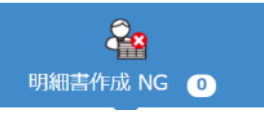

登録されている社員が有効期間切れだが 給与データがある社員の一覧です。 明細書は配付されません。

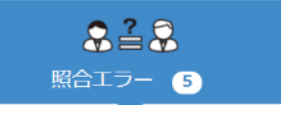

登録されていない社員の給与データがあるか、 登録されていても給与データにない社員の 一覧です。 明細書は配付されません。

※給与計算ソフトにより画面が異なります。

# 公開前に明細書をプレビューできます

## 7.給与明細書の配付3(公開日および通知メールの設定)

明細書の公開日時の指定と通知メールの送信有無の設定を行います。 公開日と通知メールの設定をして明細配付は完了します。

# 公開日時の設定画面

| 明細書の      | 配信条件を設定してくだる | さい。                                              |    |                  |      |    |    |    |    |
|-----------|--------------|--------------------------------------------------|----|------------------|------|----|----|----|----|
| 25        | 社員への公開日時     | <ul> <li>○ 今すぐ公開する</li> <li>● 日付を指定する</li> </ul> |    | 2022/08/25 09:00 |      |    |    |    |    |
|           |              | ※ 表示されている日付は、「日付を指定する                            | <  |                  | 2022 | 8, | 月~ |    | >  |
|           |              |                                                  | Β  | 月                | 火    | 水  | 木  | 金  | ±  |
|           | 通知メールを送信する   | ✓ (tu)                                           | 31 | 1                | 2    | 3  | 4  | 5  | 6  |
| $\bowtie$ |              |                                                  | 7  | 8                | 9    | 10 | 11 | 12 | 13 |
|           | メールテンプレート    |                                                  | 14 | 15               | 16   | 17 | 18 | 19 | 20 |
| (9Y)      | K X-N->>>U-F |                                                  | 21 | 22               | 23   | 24 | 25 | 26 | 27 |
|           |              |                                                  | 28 | 29               | 30   | 31 | 1  | 2  | 3  |
|           |              |                                                  | 4  | 5                | 6    | 7  | 8  | 9  | 10 |
|           |              |                                                  |    | 09               |      | :  |    | 00 |    |

公開日時の指定

● 年月日と時間を設定

#### おしらせメール送信

- 公開した旨を社員にメールで 通知できます。
- 通知メールはあらかじめ登録した
   テンプレートを使用します。

## 支給日を待たずに明細配付作業が行えます

## 7.給与明細書の配付4(通知メール)

通知メールを送信する設定を行うと、明細書の公開と同時に社員にメールで お知らせが届きます。公開日を指定すると指定された日時にメール送信されます。

## お知らせメールの内容例

給金 太郎 様

お疲れ様でした。

11月度の給与明細を公開しました。

https://dcenter.jp/payments

- お知らせメールの内容は自由に編集できます。
- お知らせメールの内容は、テンプレートとして 複数登録できます。
- 内容は配付する明細書ごとに変えられます。

# 明細書が閲覧できることを社員に通知できます

## 7.給与明細書の配付5(社員側の閲覧画面)

## お知らせメールに記載のURLからアクセスするとログイン画面が表示されます。 ご自身のアカウントIDと設定したログインパスワードでログインします。

## 閲覧したい支給日の明細書を選択して閲覧します。

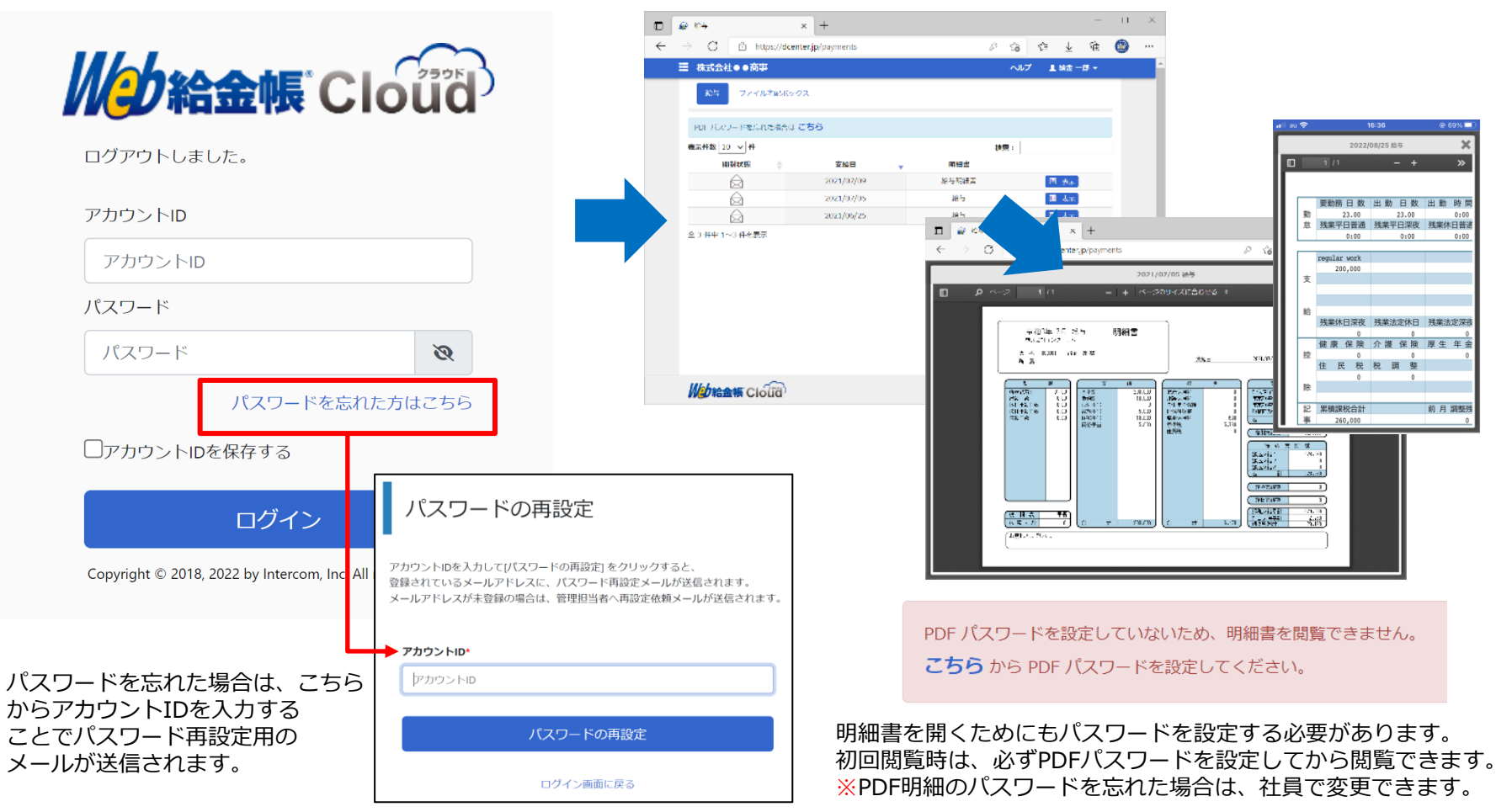

(株) インターコム

## 8.ファイル宅配ボックス

給与明細書や賞与明細書、源泉徴収票とは別にお客様独自の明細書を配付できるように、社員に 異なるファイルやCSVファイルの内容を配付したり、回収したりすることができます。

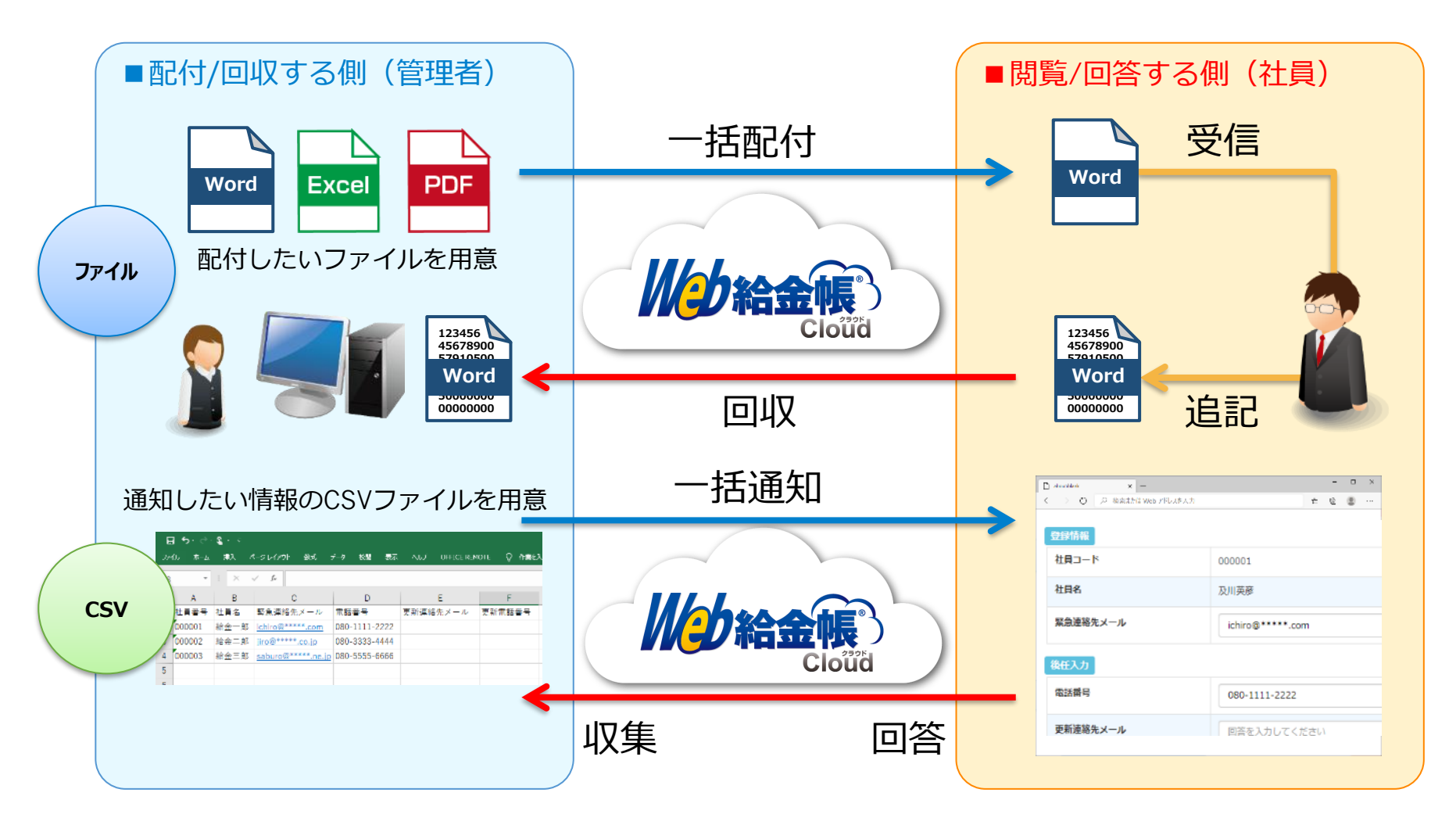

## 8.ファイル宅配ボックス(ファイルの紐づけ方法)

ファイルの指定は、ファイル名に社員の「名前」か「社員番号」の一致で、ファイルを引き当て ます。1つのファイルを全社員に配付したり、個別にファイルを指定することもできます。

ファイル

| ටි න @ 7747288857 | 7.0新想 × + ~                     |              |                           | ×                                 | ファイル           | をまとめ                          | τ        |
|-------------------|---------------------------------|--------------|---------------------------|-----------------------------------|----------------|-------------------------------|----------|
|                   | P 検索または Web アドレスを入力<br>送信メンバーと説 | 送信ファイルの選携    | 。<br>択* o                 |                                   | ドラッグ           | со,с.,<br>с. Кпм <sup>-</sup> |          |
|                   | ドラッグ & ドロップ                     | 時にファイルを引き当てる | る方法 🛛                     |                                   | トノック           | aruy.                         |          |
|                   | 名前<br>社員商号<br>選択メンバー数: 3/ 4     | [人]          |                           |                                   |                |                               |          |
|                   | 送信ファイル数: 3<br>合計サイズ: 244.68KB   |              |                           |                                   |                |                               |          |
|                   | ▲ 社員番号 🔶                        | 名前 🔶         | :<br>前門3 0 フ              | アイル名                              | Word           | Excel                         | PDF      |
|                   |                                 | アドミニストレーター   | ~                         | マアイル選択                            | 0001 docx      | 0002 xlsx                     | 0003 pdf |
|                   | 0001                            | 丸ノ内 孝夫 営     | 2年期<br><i>の</i> C<br>(11) | 0001.docx<br>.81KB) 0<br>ファイル選択   |                |                               |          |
|                   | 0002                            | 八重洲 美鈴       | は業部<br>(6.4               | 0002.xlsx<br>10KB)<br>・<br>ファイル選択 | ファイルタ          | 仁社昌悉                          | ₽ またけ    |
|                   | 0003                            | 千代田 太郎 巻     | 2<br>注策部                  | 0003.pdf<br>6.47KB) 11<br>●ファイル選択 | 50-172<br>氏名の- | 一致で自動                         | 引き当て     |

# ファイルの形式は問わず送付できます

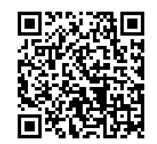

※受信側がファイルを開けるかどうかは、受信側の環境により異なります。

## 8.ファイル宅配ボックス(CSVファイルの指定方法1)

#### 情報を配信したいCSVファイルを作成し読み込みます。

| Е     |
|-------|
| 更新連絡先 |
|       |
|       |
|       |
|       |
| Ę     |

## 取り込めるCSVファイルの条件

- ・1列目は**社員コード、2**列目は**社員名**であることが必須です。 タイトル行の名称も社員コード、社員名にしてください。
- ・各項目最大文字数:30文字まで
- ・インポートできるCSVファイルの最大サイズ: 20MB
- ・インポートできるCSVファイルの最大行数 : 301行
- ・インポートできるCSVファイルの最大列数 : 102列

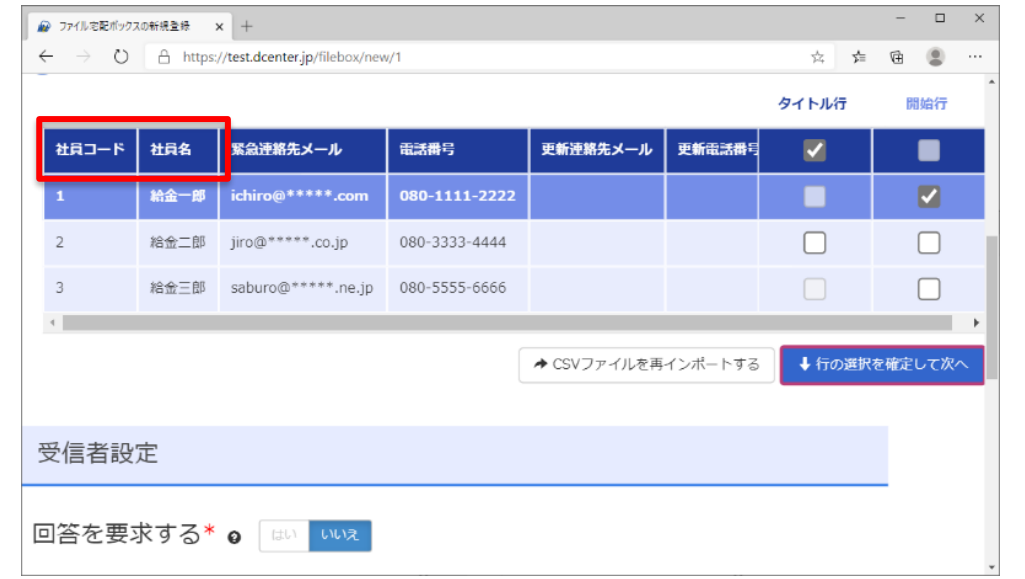

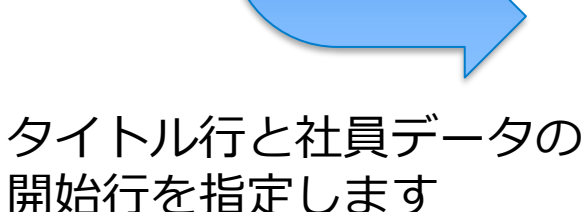

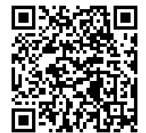

**CSV** 

## 8.ファイル宅配ボックス(CSVファイルの指定方法2)

CSVファイル取込後、社員に通知したいファイル内の項目を選択します。 項目ごとに見出し(カテゴリー化)することで、見出しごとに区切られます。

| 2 項目の表示・) | 入力の選択*❷            |             |     |            |          |                 |              |
|-----------|--------------------|-------------|-----|------------|----------|-----------------|--------------|
| 見出し 🕢     | 項目名                | 1 非表示       | 表示  | 入力可能       | 入力必須     |                 |              |
|           |                    | 0           | ۲   | 0          | 0        |                 | 受信间面面        |
|           | 社員コード              | 0           | ۲   | 0          | 0        |                 |              |
|           | 社員名                |             | ۲   |            |          | 配信され            | した情報が閲覧でさより  |
| 改定前       | 等級                 | 0           | ۲   | 0          | 0        | 受信者には下記の内容で送信され | ます。          |
|           | 基本給                | 0           | ۲   | 0          | 0        |                 |              |
|           | ••手当               | 0           | ۲   | 0          | 0        | 社員コード           | 000001       |
|           | ••#8               | 0           | ۲   | 0          | 0        | 社員名             | 給金一郎         |
| 改定後       | 等級                 | 0           | ۲   | 0          | 0        | 改定前             |              |
|           | 基本給                | 0           | ۲   | 0          | 0        | 等級              | 3-1          |
|           | ●●手当               | ╏╻└───      | -   | 0          | 0        | 基本給             | 200,000      |
|           | ••#6               | 0           | ۲   | 0          | 0        | ••手当            | 10,000       |
|           |                    | ▲タイトル行と開始行の |     | 百日の素子・入力の選 | 却を確定してやへ | •• <b>%</b> 合   | 10,000       |
|           |                    |             |     |            |          | 改定後             |              |
| 管理者側      | 则画面                |             |     |            |          | 等級              | 3-2          |
|           |                    |             |     |            |          | 基本給             | 210,000      |
|           |                    |             |     |            |          | ••手当            | 10,000       |
| 非表示 :取    | の込んだCSV内で          | 表示が不要な項目    |     |            |          | ••給             | 10,000       |
| 表示  :耶    | の込んだCSV内で          | 表示させたい項目_   |     | <b></b>    |          |                 |              |
| 🕨 入力可能:取  | <b>ロり込んだCSVに対し</b> | 、て入力させたい項   | 目(入 | カ項目が       | 表示され     | ます)             | 見出しことにまとめて表示 |

※社員が入力した内容は、管理者が取り込んだCSVファイルに追記されて管理者が入手できます。

入力必須:取り込んだCSVに対して入力必須にさせたい項目(入力項目が表示されます)

CSV

## ファイル配付やCSVでの情報通知に条件設定を行うことができます。 ◆配付日時の指定

ファイルや情報を通知する日時を指定することができます。

#### ◆通知のおしらせメール配信

ファイルや情報を配信した旨を、社員にメールで通知することができます。

#### ◆回答要求の指定/締切日時の指定

配付したファイルや通知した情報に対して回答/回収を要求することができます。 ◆締め切りアラーム

回答/回収を要求した場合、締切日時前に一定間隔で回答を促すメール通知。

#### ◆社員の閲覧、回答状況の確認

社員の閲覧、回答有無の状況を確認できます。

◆回答/回収ファイルの取得(管理者)

返送されたファイルを一括ダウンロードできます。

◆過去に実施した内容のテンプレート保存

一度実施した内容をテンプレート化し保存、次回に同様な内容を実施する際 テンプレートを呼び出して実施することができます。

## 8.ファイル宅配ボックス(活用事例)

#### 様々な用途でご活用いただいています。

## 活用事例

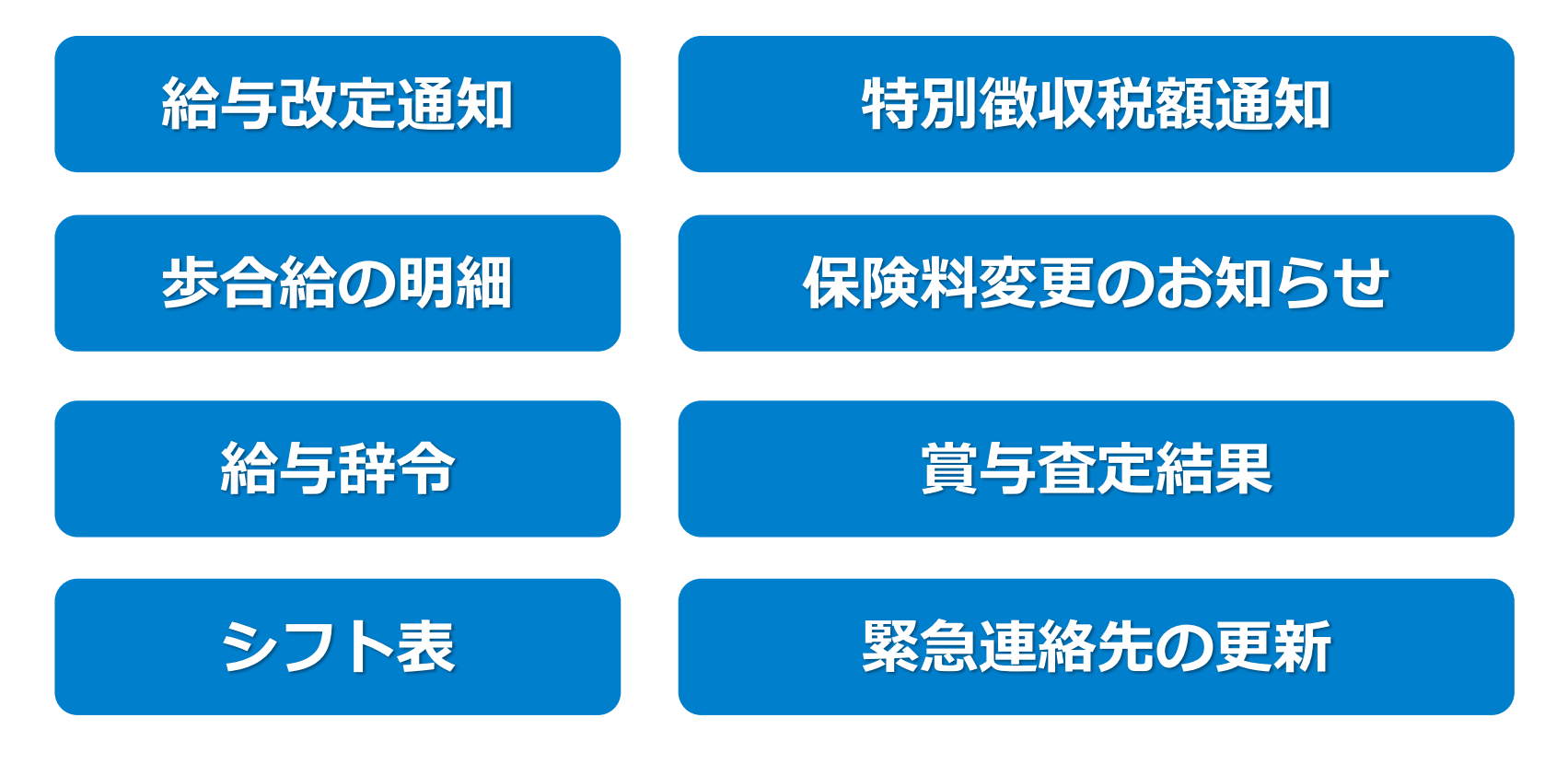

# 会社独自なファイルやデータを配付

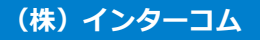

## 9.お知らせ

का का मिर्ग

会社から社員に任意なお知らせを通知することができます。 アルバイトやパートの方など、社内情報が閲覧できない方へのお知らせに活用できます。

| 画山19月                                          |                                  |                                    |                           |                            |
|------------------------------------------------|----------------------------------|------------------------------------|---------------------------|----------------------------|
| - □ 🕼 最近のお知らせ                                  | × + ~                            |                                    |                           |                            |
| $\leftarrow$ $\rightarrow$ O $\textcircled{a}$ |                                  | お知らせの一例                            |                           | 全体に通知                      |
| 🏭 株式会社インターコム                                   | タイトル                             | 台風接近に伴う対応について                      | 通                         |                            |
| 最近のお知らせ 給与、                                    | 登録者                              | 及川英彦(2016/10/25 20:04)             | 知                         | 部門ごとに通知                    |
| + お知らせの新規登録                                    | 添付ファイル                           | なし                                 | 範                         |                            |
| 表示件数 10 🗸 件                                    | メンバーの公開                          | 公開する                               | 囲                         | 個人ごとに通知                    |
| タイトル                                           | 内容                               |                                    |                           |                            |
| 『風疹』流行への注意喚起                                   |                                  |                                    | =# →、日日日                  | きした か 笠田 老 け 夜 詞 ふ さ さ す す |
| 体調管理のお願い                                       | 台風16号の接近に伴い、関東に                  | は今後雨や風が強まるおそれがあります。                | ・誰か阅す                     | 見したか官理有は唯認できまり。            |
| 台風接近に伴う対応について                                  | 本日は、終業時間になりました<br>仕事が残っている方でもなるべ | 55早めに帰宅して下さい。<br>3く早く帰宅するようにして下さい。 | ・誰に対し                     | してお知らせされているか               |
| インフルエンザ予防接種費用補助                                |                                  |                                    | 他のメ、                      | ンバーが確認でき、かつ誰が              |
| 全 4 件中 1~4 件を表示                                | 明日の出勤につきましては、各                   | 自利用する交通機関の運行状況を見極めながら、無理のない範囲で出勤する | 閲覧して                      | ているのかも確認できます。              |
|                                                | 帰宅する際には足元に十分気を                   | 付けてお帰り下さい。                         | <ul> <li>・配信され</li> </ul> | ったお知らせに対して、社員は             |
|                                                | 以上、よろしくお願い致します                   | •                                  | スレッ                       | ド形式でコメントを残せます(on/off可)。    |
|                                                |                                  |                                    |                           |                            |

# 個人や部門ごとに通知できます

## 10.付加機能(新着通知)

給与明細の配付、最近のお知らせなど、新しい通知が「新着通知」に表示されます。

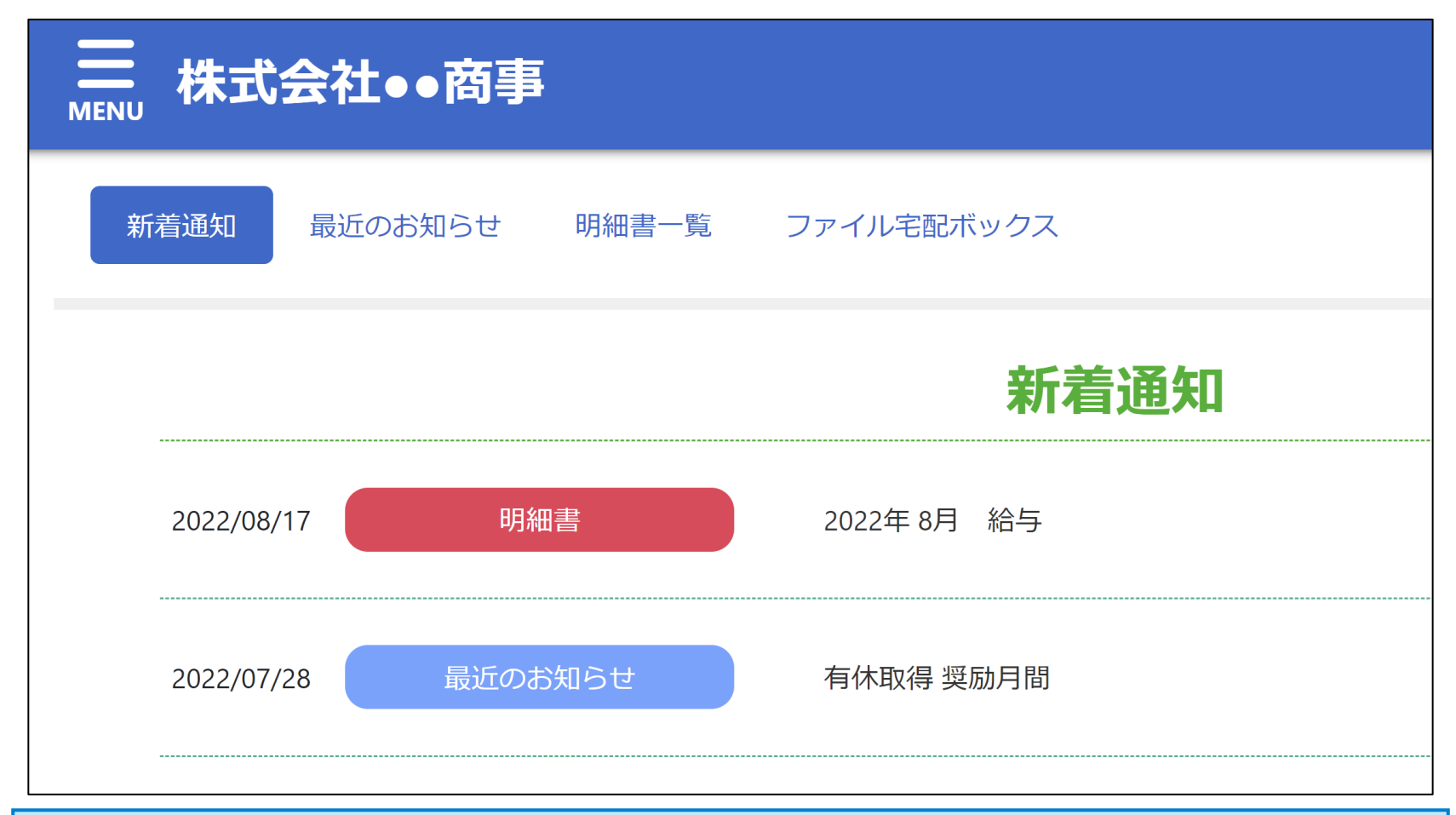

# どんな情報が来ているのか、一覧で確認できます

## 10.付加機能(電子化承諾画面)

給与明細書などを電子化する際、事前に社員から承諾を取得する必要があります。 Web給金帳Cloudでは、初回明細閲覧のアクセス時に承諾画面を表示し取得できます。

じっとしていていてい

#### 承諾設定画面

|                                                                    |                                              |                             |                |                                                 | • <i>E</i> 0)           | 在貝か承諾したか― 寛 じ 唯認                                                                                    | 、じさより。         |
|--------------------------------------------------------------------|----------------------------------------------|-----------------------------|----------------|-------------------------------------------------|-------------------------|----------------------------------------------------------------------------------------------------|----------------|
| 電子化承諾の管理                                                           |                                              |                             |                |                                                 | •承言                     | 若画面に表示させる文面を編集                                                                                      | 重できます。         |
| ✓ 電子化の承諾確認を社員から取得する                                                |                                              |                             |                |                                                 | ,                       |                                                                                                    | × ( C & ) 0    |
|                                                                    |                                              |                             |                |                                                 | <ul> <li>・お答</li> </ul> | 各様にあった内容に修止できます                                                                                     | ቻ。             |
| 当社では毎月従業員の皆様に配付している<br>電磁的交付にあたり、受給者(交付を受け<br>下記の内容をご確認いただき、電磁的交付? | 合与・覚与明細書等を下訂<br>5者)の承諾が必要になり<br>を承諾する場合は、[同意 | 3のとおり、電<br>)ます。<br>気する] ボタン | <mark>※</mark> | 所得税法第226条(4)、231条(2)により、<br>己信される際、事前に社員の承諾が必要で | 明細書を電子<br>す。            |                                                                                                    |                |
| <目的><br>管理部門の業務効率化と明細配付にかか?                                        | 3.用紙代、封筒代、郵送者                                | などのコスト                      | の削減のため         |                                                 |                         | 1                                                                                                   | 社員側の画面         |
|                                                                    |                                              | 68C0/1/1                    |                |                                                 |                         | 総与明報等の電子化に関する同意:×     十                                                                             |                |
| <開始時期><br>20**年**月の明細書より電磁的交付を開                                    | 财治。                                          |                             |                |                                                 | ~                       | → C 🗅 https://dcenter.jp/payments                                                                   | 50 E           |
| <配付方法>                                                             |                                              |                             |                |                                                 |                         | 株式会社●●商事                                                                                            | ヘルプ            |
| 明細形式:Adobe社 PDFファイル形式                                              |                                              |                             |                | ~                                               |                         | 給与 ファイル宅配ボックス                                                                                       |                |
|                                                                    |                                              |                             |                | 土保存                                             |                         | ーーーーー<br>以下の文書をよくお読みください。<br>すべてお読みいただくと【回覧する】ボタンが有効になります。<br>内容にご同意いただける場合のみ、【同意する】ボタンをクリックしてください。 |                |
| 40 住具の承諾状況                                                         |                                              |                             |                |                                                 |                         | 当社では毎月従業員の皆様に配付している給与・賞与明細書等を下記のとおり、1<br>電磁的交付にあたり、受給者(交付を受ける者)の承諾が必要になります。                         | 星磁的交付に切り替える予定で |
| 状態 氏名                                                              | 社員コード                                        | 所属                          | 承諾日時           |                                                 |                         | 下記の内容をご確認いただき、電磁的交付を承諾する場合は、 [同意する] ボタ:                                                             | ンをクリックしてください。  |
| - 及川英彦                                                             | 000001                                       | 営業部                         |                |                                                 |                         | <日約><br>管理部門の業務効率化と明細配付にかかる用紙代、封筒代、郵送費などのコス                                                         | トの削減のため        |
| - 埼玉雅夫                                                             | 000002                                       | 営業部                         |                |                                                 |                         | <開始時期><br>200*年年*1日の明細書とい意識の応行を取り                                                                   |                |
|                                                                    | 000003                                       | 営業部                         |                |                                                 |                         | 20 <sup>-1</sup>                                                                                    |                |
| - 這時役彦                                                             | 000004                                       | 宮美部                         |                |                                                 |                         | 明細形式:Adobe社 PDFファイル形式                                                                               |                |
|                                                                    |                                              |                             |                |                                                 |                         | ★ 同意しない ✓ 同意                                                                                        | する             |

面倒な承諾取得もWeb上で行えます

## 10.付加機能(ID連携機能)

複数の会社でご利用の際、明細配付の管理者などが会社ごとにログイン/ログアウトを 繰り返し行うことなく会社の移動が行えます。

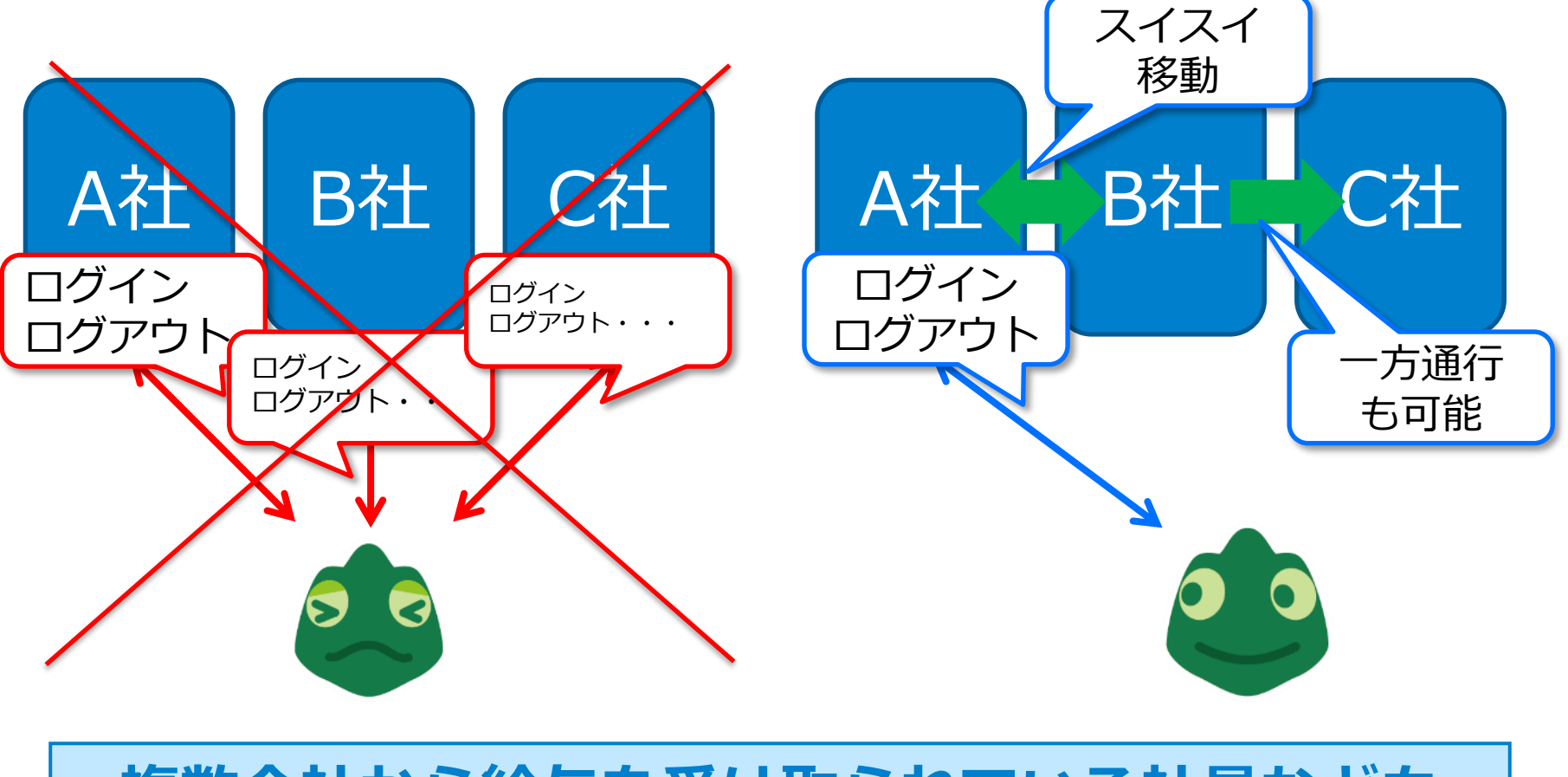

# 複数会社から給与を受け取られている社員なども

## 10.付加機能(グループマネージャー権限)

複数の会社でご利用の場合、各会社の管理者とは別に「グループマネージャー」権限を ご用意します。グループマネージャーは、各会社で使用する人数や、ファイル宅配ボッ クスやお知らせなどで使用するストレージ容量を変更できます。

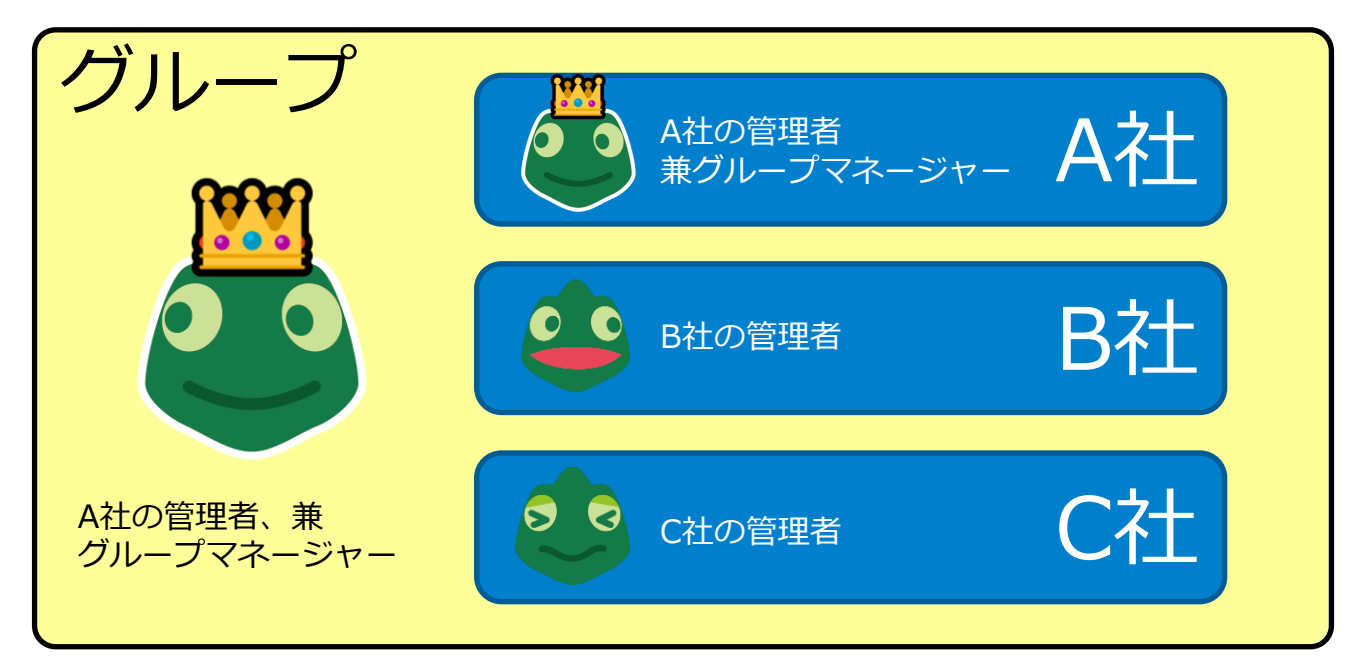

## グループマネージャーができること

- ・各会社で使用する人数の変更
- ・各会社のストレージ容量の割り振り
- ・各会社の管理者をグループマネージャーに昇格
   ※グループマネージャーの昇格条件は「社員管理」権限があるアカウントIDです。
   環境開通時、各会社の管理者を「アドミニストレーター」という名前でご提供します。
   ※運用中、人数追加のご契約をされた場合、各会社の人数変更はグループマネージャーで行っていただきます。

## 支給されている給与、賞与明細書のデータを使用してグラフ化することがで きます。

## ◆主な活用例

- ・毎月の残業時間を月単位で表示させ 月単位の残業時間の傾向を確認。
- ・毎年の累計支給額を年単位で表示させ 年収の傾向を確認。
- ・賞与額における毎年の傾向。

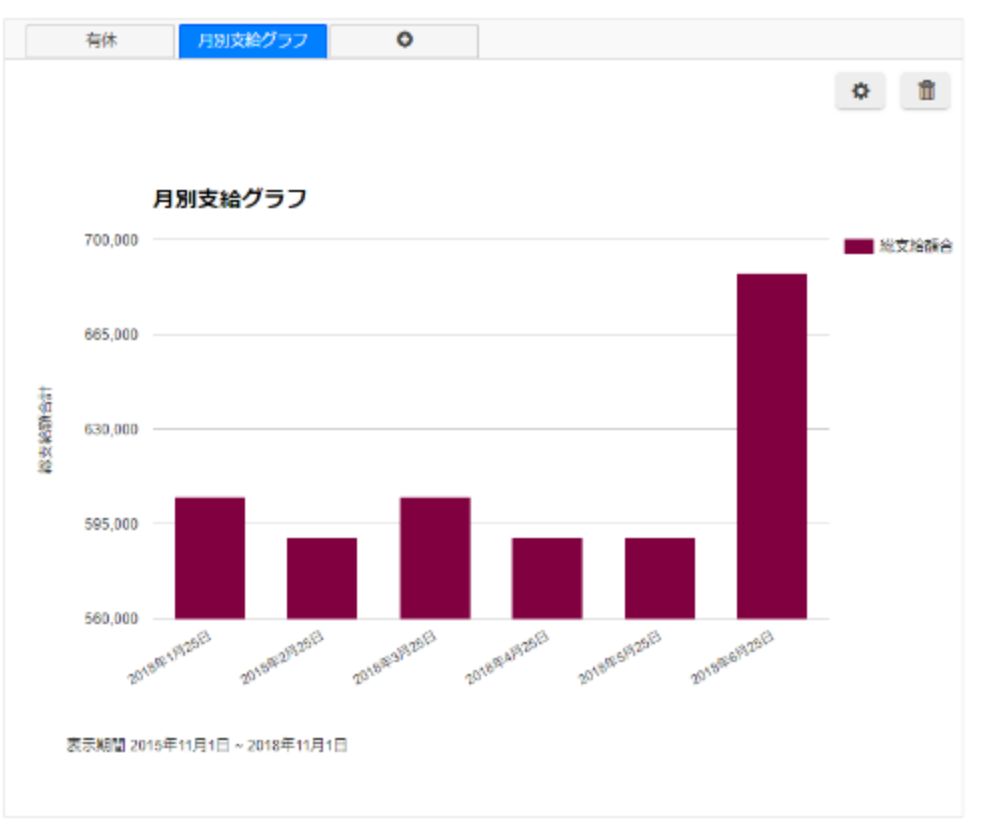

# 支給された給与や賞与の遷移を可視化できます

## 11.オプション(有償)「楽楽精算」と連携

## ■ ラクス社 「楽楽精算」と連携し、内訳明細を配付

毎月の交通費や出張経費、交際費などの経費精算後、精算後に支給される経費が正しく 計算されているか、明細を発行して確認できます。合算値の内訳明細として活用できます。 \* <sup>楽楽精算のご利用が必要です。</sup>

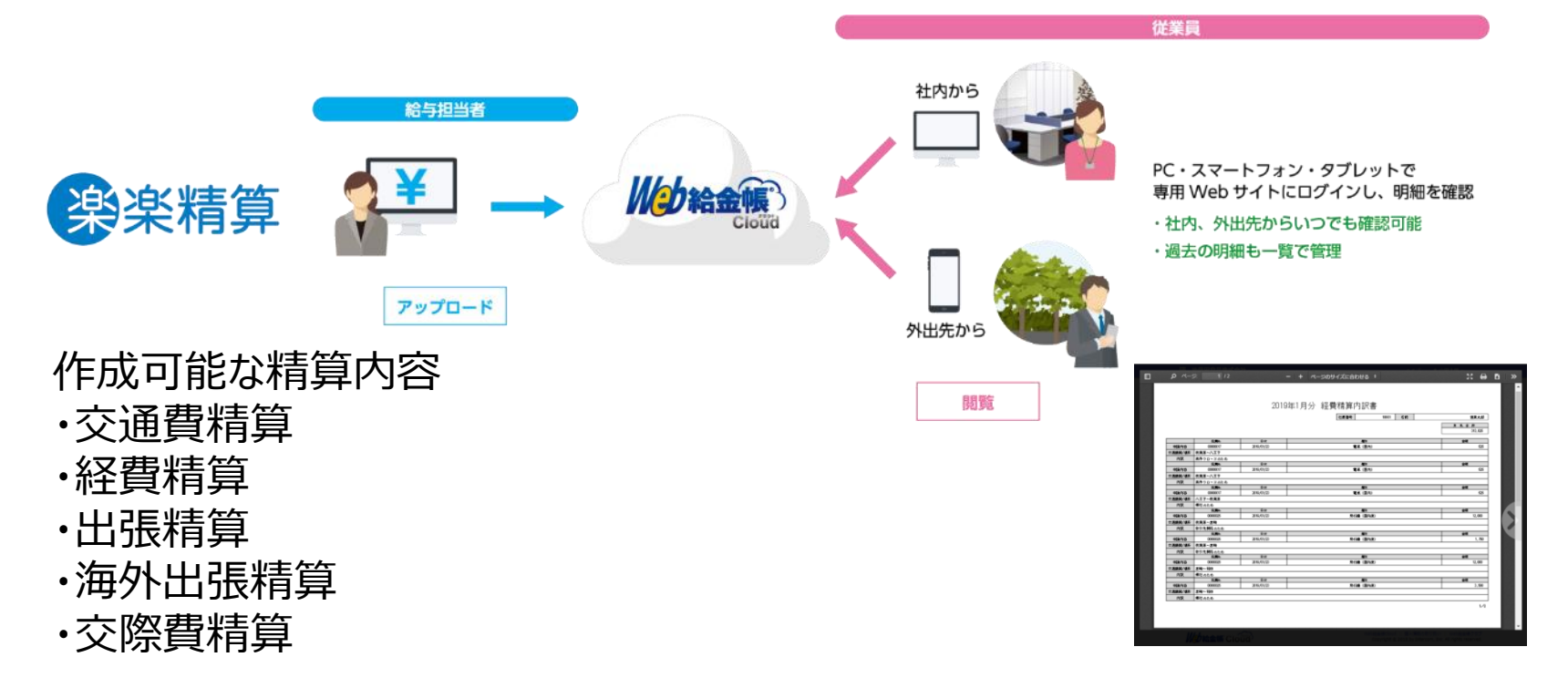

# 社員のコスト意識を高めるため

※楽楽精算は、株式会社ラクスの登録商標です。

(株) インターコム

## 11.オプション(有償)「駅すぱあと」と連携

## ■ ヴァル研究所社「駅すぱあと」と連携し、内訳明細を配付

引っ越しなどで通勤費が変更となる際、精算後に支給される通勤費が正しく計算されているか、明細を発行して確認できます。交通費などの合算値の内訳明細として活用できます。
※ 駅すぱぁとのご利用が必要です。

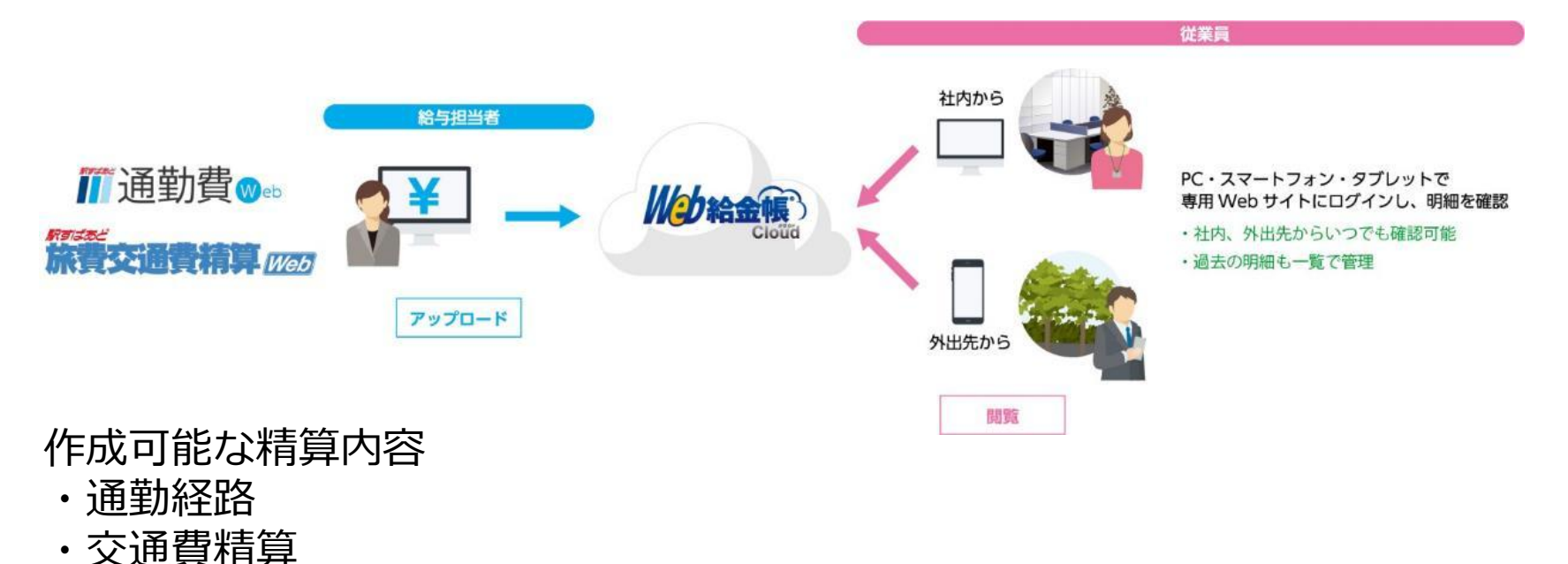

## 給与明細に記載の経費精算の合算値の内訳明細として

※駅すばあとは、株式会社ヴァル研究所の登録商標です。

## 12.セキュリティ

## 通信とデータはすべて暗号化。セキュリティ対策は万全です。

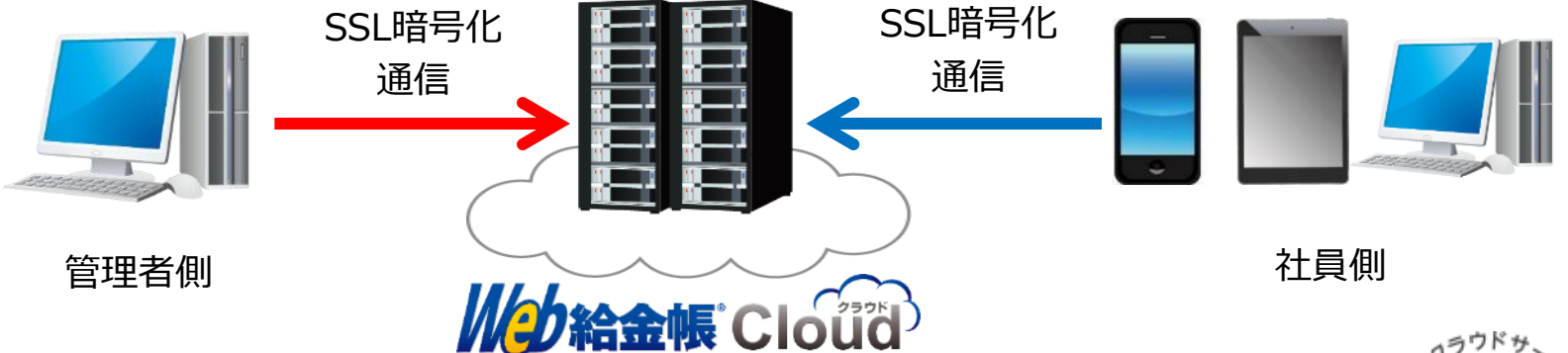

- インターコムはプライバシーマークを取得しています。
- データセンターは、日本国内にあるデータセンターを利用しています。
- ISMS認証を取得したデータセンターを利用しています。
- 稼働率99.9%を目標に運用しています(定期メンテナンス、計画停止期間を除く)
- 2020年4月1日より、TLS1.0/TLS1.1での通信を無効化しています。

# 安心してご利用いただけます

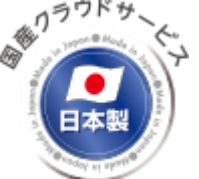

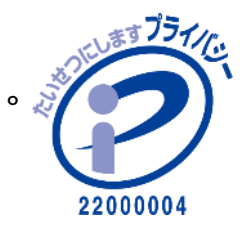

#### (株) インターコム

## 13.明細書の電子化までの流れ1(導入スケジュール)

ご検討いただいてから、電子配信までおよそ2か月で本番利用されています。

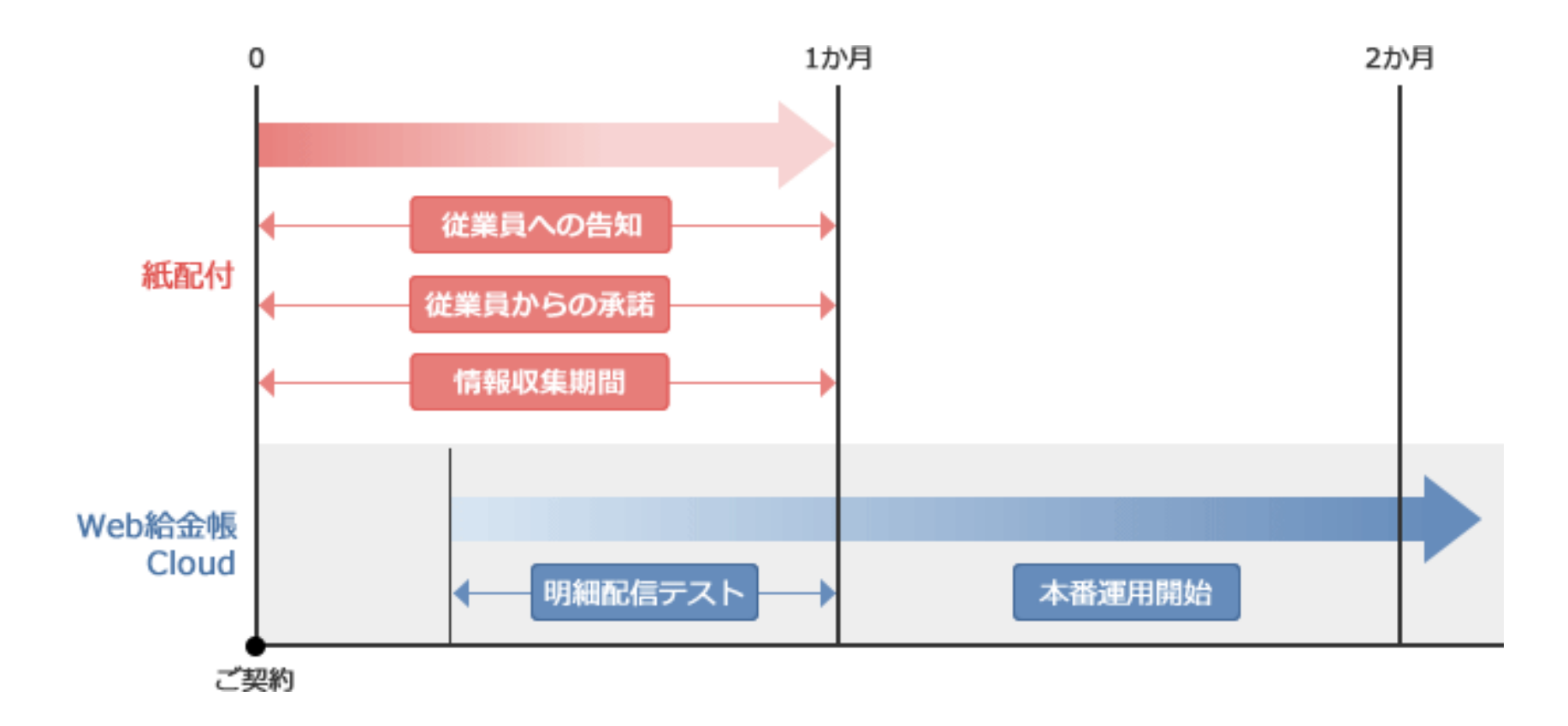

# クラウドだから環境構築は不要です

## ◆従業員への事前告知

いつから、どのような明細書が、どのような方法で配付されるのかを告知します。

#### ◆給与賞与明細、源泉徴収票を電子配布する場合、各従業員の承諾が必要です。

所得税法226条(4)、231条(2)の規定により、電子配信の方法などの内容を示し、従業員に対して 事前に承諾を得る必要があります(電子配信の運用日は、従業員の承諾が得られるまでどれくらい の期間が必要かも考慮願います)。

事前承諾にあたり、ひな形をご用意しています。

国税庁ホームページ

https://www.nta.go.jp/publication/pamph/hotei/denshikofu-qa/question.htm

※承諾を得られない社員には、現状通り紙の明細書を配付していただく必要があります。 ※新入社員が入社された場合も、都度承諾を得ていただく必要があります。

入社手続きの書類と一緒に承諾を得ていただくとスムーズです。

## 13.明細書の電子化までの流れ2(必要なこと)

## ◆事前承諾の取り方

#### ●書類で提出して取得する

事前承諾書を作成し、給与明細に同封し回収する。 (事前承諾書のひな形をご用意しています) ——

## ●グループウェアなどの掲示板で取得する

回覧ができ、閲覧した履歴が残せる掲示板などを 使用して、各社員から承諾を得る。

## ●システム上で取得する

Web給金帳Cloudを使用し、社員の初回ログイン時に承諾画面を表示する。

※管理者は、各社員が承諾したかどうかを確認できます。 ※社員が承諾しない場合は、明細書の閲覧ができません。

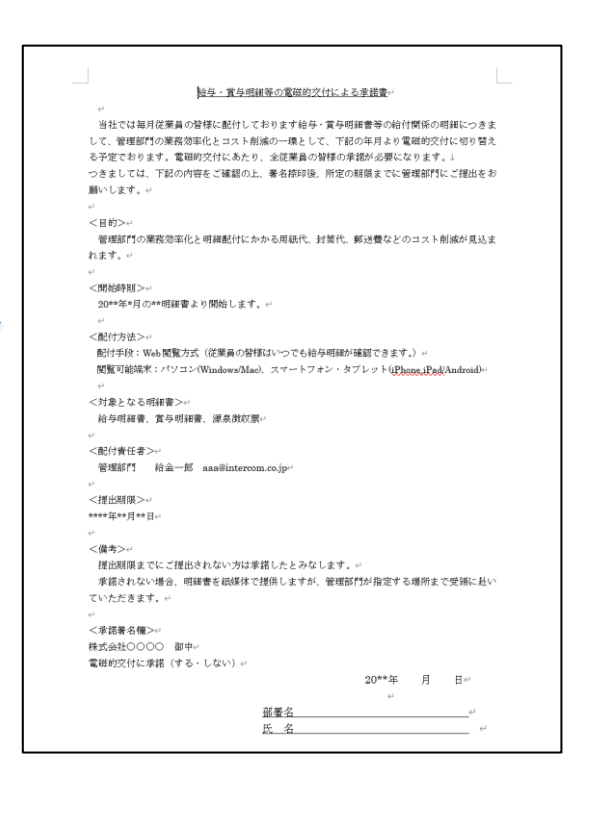

#### ◆初回の明細は、紙配付と電子配付の並行運用を推奨します。

紙配付と電子配付で違いがないかの確認のため、また電子化された明細に 慣れていただくなどの観点から、初回の明細配付は並行運用を推奨しています。

## ◆ メールアドレスがあると、より便利にご利用いただけます。

社員のメールアドレスを登録すると、ログインパスワードを忘れた場合に、 社員側で再設定できます。また、各種通知をメールで受け取れるようになります。 13.明細書の電子化までの流れ3 (顧問先様との主なご調整事項)

## 顧問先様と以下の内容のご調整をお願いします。

①運用開始前までに顧問先で従業員に承諾を得ていただきます。 承諾の取得方法は以下のURLをご参考にしてください。

<u>https://www.nta.go.jp/publication/pamph/hotei/denshikofu-qa/question.htm</u>(国税庁HP)

②明細のサーバー保存期間を確認願います。 最長120ヶ月(10年)保存できます。1か月単位で保存期間が設定できます。 過去どこまで遡って閲覧させるかをご調整ください。

③明細書の公開日時の取り決めをお願いします。 明細書をいつ公開するか日時設定(顧問先から指定がなければ取り決めは不要です。)

④電子化の初月は紙の配付と並行で行ってください。 端末の操作が不慣れな従業員の方への対策です。尚、並行は必須ではありません。

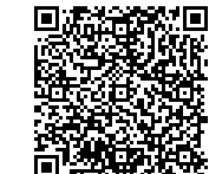

## 14.ご利用条件(メール受信について)

Web給金帳Cloudから招待、お知らせなどのメール送信する際、送信先のアドレスによりメールが届かない場合があります。

## メールが受信できない主な原因

①社員の個人メールアドレスにおいて、指定されたメールアドレスからメールが受信できる設定になっていない。 特に携帯電話会社から提供されるメールアドレスが該当します。(docomo.ne.jp、ezweb.ne.jp、softbank.ne.jpなど) 事前に下記のメールアドレス、またはドメインでメールが受信できるように、社員がご自身で設定していただく必要があります。

※受信許可にする必要があるメールアドレス: no-reply@dcenter.jp

※受信許可にする必要があるメールドメイン:dcenter.jp

各携帯電話のメール受信設定方法

ドコモ <u>https://www.nttdocomo.co.jp/info/spam\_mail/</u>指定受信の設定を参照

ソフトバンク https://www.softbank.jp/mobile/support/mail/antispam/email-i/white/

a u https://www.au.com/support/service/mobile/trouble/mail/email/filter/detail/domain/

#### ②パソコンから送信されたメールが、受信許可の設定になっていない。

特に携帯電話会社から提供されるメールアドレスが影響を受けます。上記①と同様に社員側で設定変更が必要です。

#### ③以下の条件に当てはまるメールアドレスに送信した。

- @マークより前に「.(ドット)」があるメールアドレス 例: <u>aaaa.@intercom.co.jp</u>
- @マークより前「.(ドット)」が連続しているメールアドレス例: <u>aaa..aa@intercom.co.jp</u>
- ●メールアドレスの最初に「. (ドット)があるメールアドレス 例:<u>.abc@intercom.co.jp</u> ※これらのアドレスは、メールアドレスの国際基準「RFC」に違反したメールアドレスのため、利用できません。(上記キャリアメール同士では送受信が可能)
- ※上記以外にもメールが届かない場合があります。

上記を施しても尚届かない場合は、サービスの不達メールリスト\*に登録されている可能性があります。 弊社までご連絡ください。 \*招待メールやお知らせメールなど、確実に配信するサービスであることを評価されるための対策です。

に特クールであれらピスールなど、確実に配信するリービスであることを計画されるための対象です。 これを怠ると、受信者側が迷惑メールフォルダーに振り分けされたり、届かなかったりします。ご了承ください。

(株)インターコム

著名な給与計算ソフトと連携しています。

また、給与データなどがCSVファイルで出力できれば、下記以外のものでも対応できます。

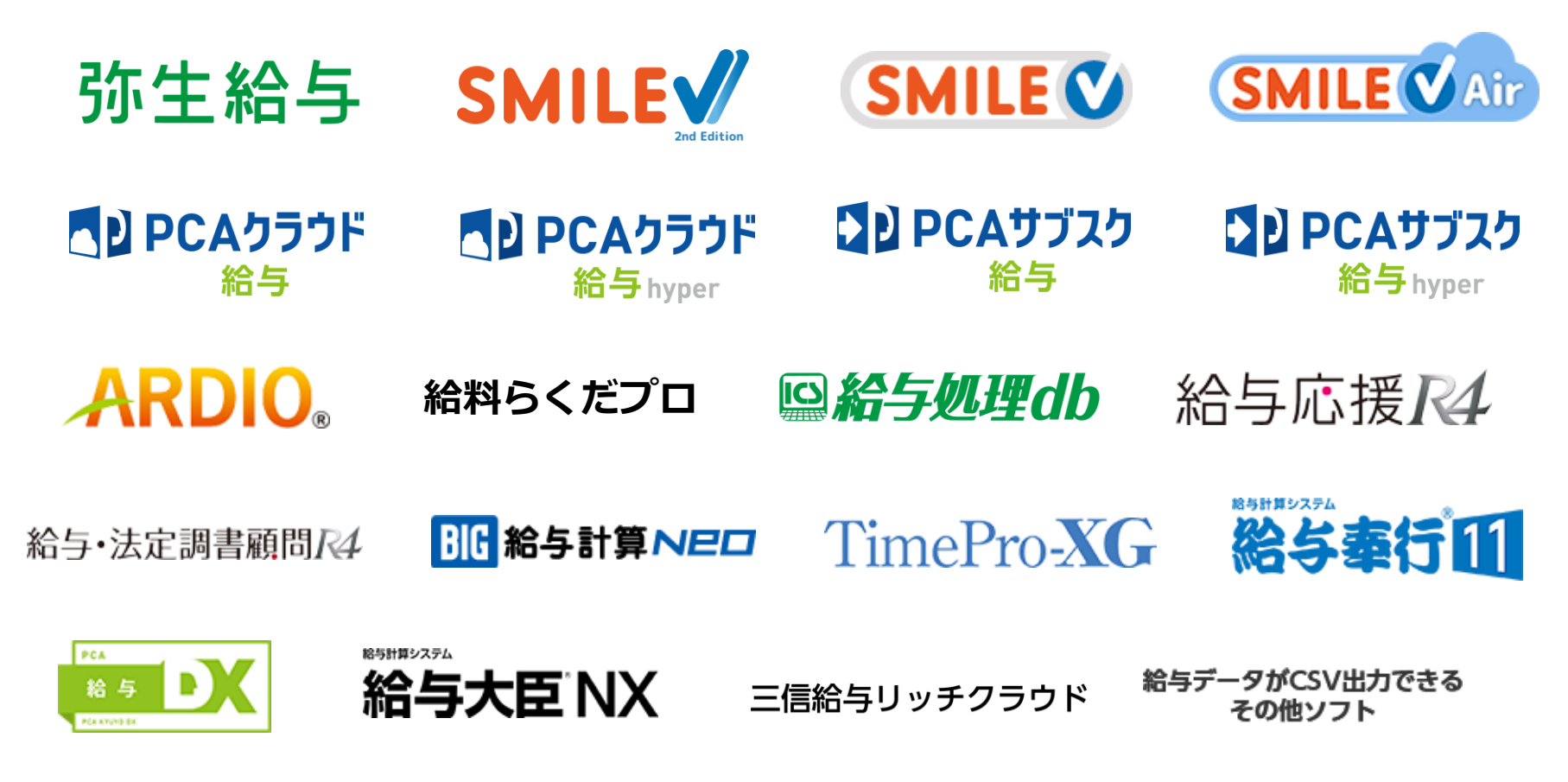

※ 給与データなどがCSVファイルで出力可能であれば対応可能です。サンプルCSVファイルを送付いただければ対応可否の確認をいたします。
 ※ 給与計算ソフトによりご利用条件がございます。次のページからご確認ください。

## 15.給与計算ソフトごとの配付可能な明細書一覧

| 給与計算ソフト名     | 給与明細書      | 賞与明細書      | 源泉徴収票      | 備考                                                                       |
|--------------|------------|------------|------------|--------------------------------------------------------------------------|
| 弥生給与         | 0          | 0          | ○*         | *eLTAX形式またはファイル宅配ボックスを使用<br>した配付方法です。詳細は「給与計算ソフトごと<br>の注意点」のページをご確認ください。 |
| SMILE 人事給与   | $\bigcirc$ | $\bigcirc$ | $\bigcirc$ | A4縦明細のみ                                                                  |
| PCA給与        | $\bigcirc$ | $\bigcirc$ | $\bigcirc$ | 給与改定通知書、年末調整通知書<br>標準報酬決定(改定)通知書も配付可能                                    |
| ARDIO        | $\bigcirc$ | $\bigcirc$ | $\bigcirc$ |                                                                          |
| 給料らくだ        | $\bigcirc$ | $\bigcirc$ | ×          | 給料らくだプロのみ連携ができます。                                                        |
| 給与応援         | $\bigcirc$ | $\bigcirc$ | $\bigcirc$ |                                                                          |
| BIG給与計算Neo   | 0          | 0          | ○*         | *BIG給与計算Neo側に「給与明細Web配信オプ<br>ション(有償)」が必要です。<br>*eLTAX形式での配付となります。        |
| 給与処理 d b     | $\bigcirc$ | $\bigcirc$ | $\bigcirc$ | 印刷した明細と異なる場合があります。                                                       |
| TimePro-XG給与 | $\bigcirc$ | $\bigcirc$ | $\bigcirc$ | TimePro-NXには対応していません。                                                    |
| 給与奉行         | $\bigcirc$ | $\bigcirc$ | $\bigcirc$ | 給与奉行クラウドではご利用いただけません。                                                    |
| 給与大臣         | $\bigcirc$ | $\bigcirc$ | $\bigcirc$ | KY407の明細はご利用いただけません。                                                     |
| 三信給与リッチクラウド  | $\bigcirc$ | $\bigcirc$ | $\bigcirc$ | 三信給与リッチクラウド側にWeb給金帳連携プロ<br>グラムが必要です。                                     |

各給与計算ソフトとの連携の際の注意事項については、「16.給与計算ソフトごとの注意点」のページをご確認ください。 その他の給与計算ソフトをご利用いただいている場合、P58~59の連携条件をご確認ください。

## 16.給与計算ソフトごとの注意点 ~弥生給与~

#### ・給与明細が紙で配付している様式と同じ様式で電子化できるため違和感がありません。

- 弥生給与との連携は、CSVファイルで連携し、データ変換ツールを経由します。
   データ変換ツールは、管理者のPCにインストールする必要があります(インストール台数に制限はありません)。
- ② 明細書のレイアウトは、336001形式のみとなり、その他のレイアウトはご利用になれません。
- ③ 源泉徴収票はeLTAX(給与支払報告書)形式、またはファイル宅配ボックスによる配付が可能です。各配付方法の詳細はP44~P45をご覧ください。
- ④ 明細書の「所属」は、Web給金帳Cloudの社員管理で登録する「所属」から取り込みます。
- ⑤ 明細書の下段2行のメモ欄には、全社員共通の文章のみ入れられます。

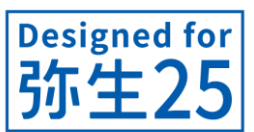

- ・連携には、Web給金帳Cloudの明細項目配置ツールにて給与明細設計が必要です。
   ・ 運用中、弥生給与側で項目変更された場合、明細項目配置ツールで該当箇所を再設定する必要があります。
- ⑦ 明細書のタイトルは、紙印刷時と比較して異なる場合があります。

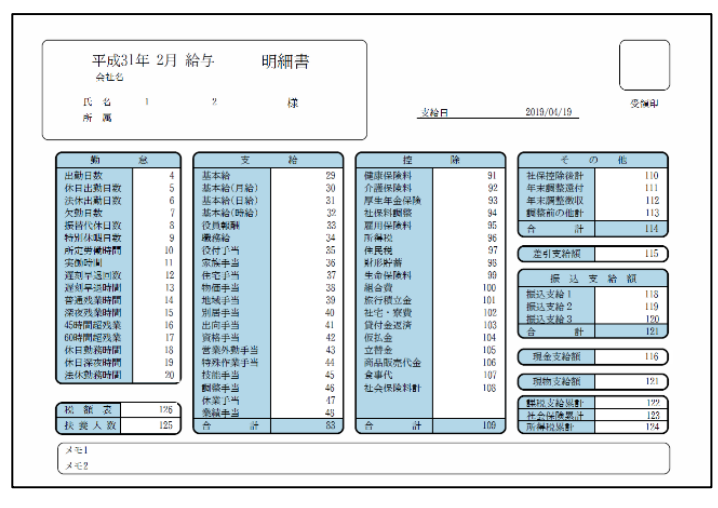

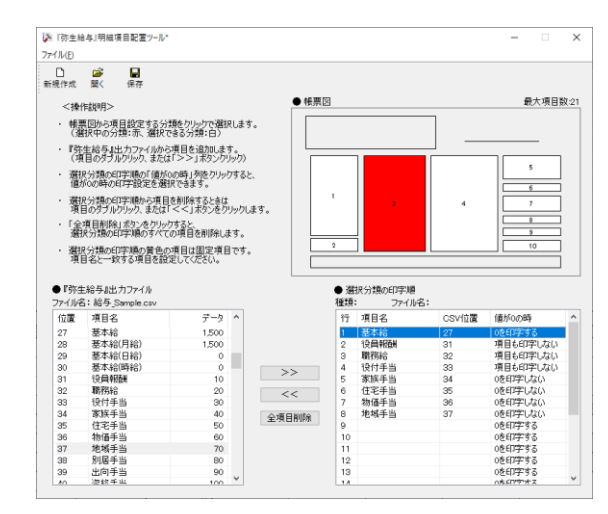

デモ動画 <u>https://www.youtube.com/watch?v=WEZvhC3Wsb8</u>

#### ・eLTAX(給与支払報告書)形式で源泉徴収票を電子配付できます

給与計算ソフトから出力した eLTAX(給与支払報告書-源泉徴収票)形式のCSVファイルを、 Web給金帳Cloudにアップロードし源泉徴収票として配信できるようになりました。

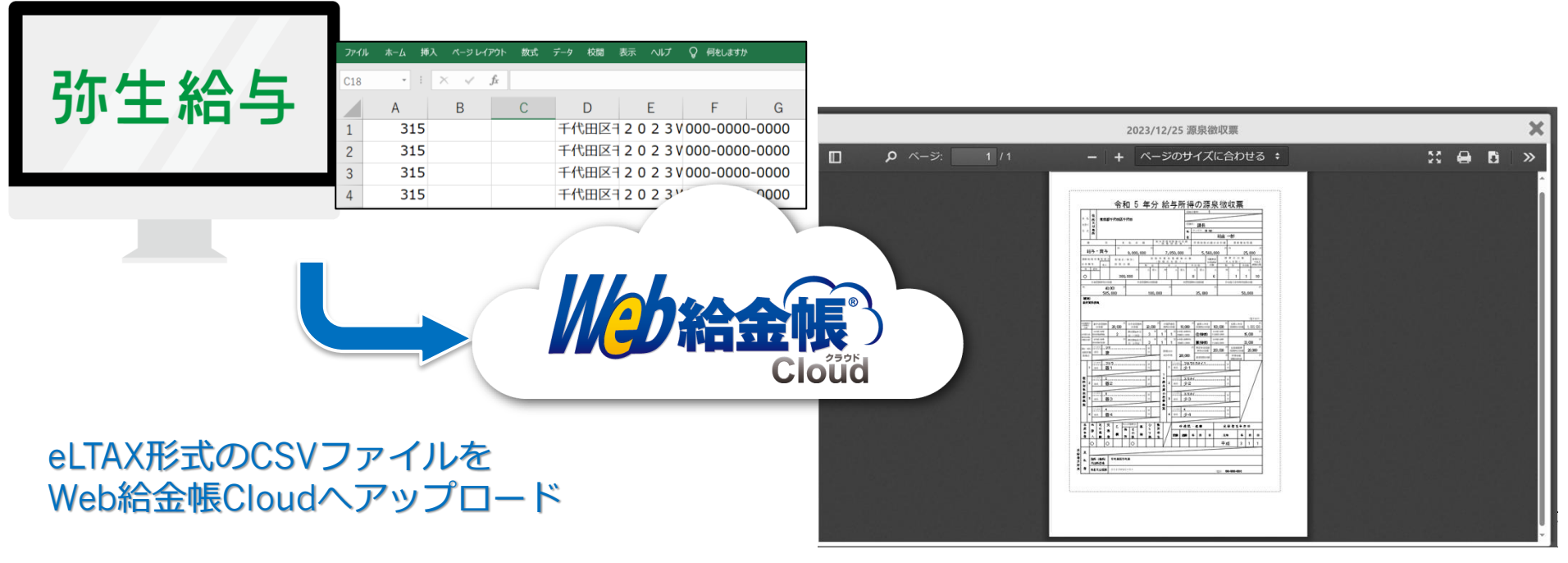

閲覧イメージ

※eLTAX 形式での取り込みには「項番 138: 受給者番号」に社員コードが入っていることが条件です。

※eLTAX形式ファイルを利用して源泉徴収票を作成するため、各給与ソフトが出力する正規の源泉徴収票とは、内容に差異が発生する可能性があります。 必ず出力結果をご確認の上、ご利用ください。

※摘要欄の文字数が65文字を超える場合、「ファイル宅配ボックス」を利用して配信してください(P45参照)。

(株)インターコム

#### ・ファイル宅配ボックスで源泉徴収票が配付できます(※以下の手順を参照してください)。

①弥生給与の源泉徴収票の印刷画面で、摘要欄に「電子交付」と記載します。

②印刷画面で(普通紙に印刷する「モノクロ」を選択し、プリンターは「PDFファイルの作成」 を選択します。

③「マイナンバーは付与しない」ようにします。

④印刷処理後、源泉徴収票yyyymmdd(作成日時)のフォルダーが作成され、社員ごとにPDFファイル化されます。

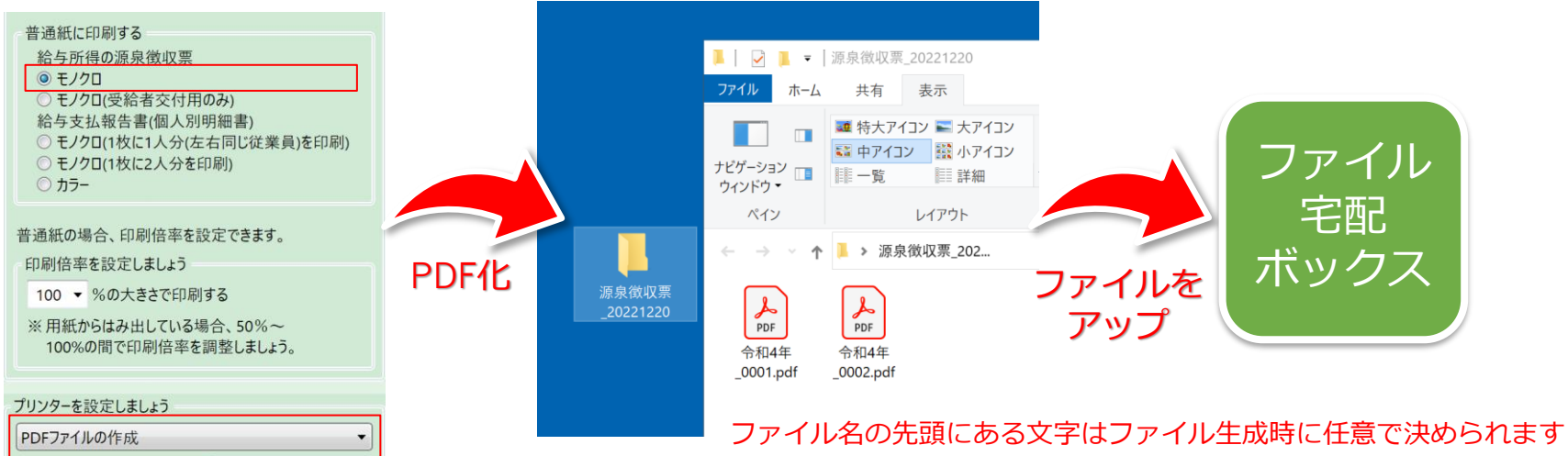

⑤ファイル宅配ボックスを使用し、社員番号でファイルを紐づけて配付します。 ファイル宅配ボックスにつきましては、本資料のP21をご覧ください。

※各社員の源泉徴収票のPDFファイルには、**受給者交付用**と税務署提出用が2in1で作成されます。 ※本配付方法は、お客様のご責任の上でのご利用をお願いします。

## 16.給与計算ソフトごとの注意点 ~SMILE 人事給与~

・各明細項目の追加や変更は、SMILE人事給与側で変更すればWeb給金帳も変更されます。

#### ・給与明細が紙で配付している様式と同じ様式で電子化できるため違和感がありません。

- ① SMILE人事給与との連携はCSVファイルで連携し、データ変換ツールを経由します。 データ変換ツールは、管理者のPCにインストールする必要があります(インストール台数に制限はありません)。
- 2 SMILEの基本管理情報の設定において

   「Web連携」(給与明細書)、「Web連携」(源泉徴収票)にチェックが付いている必要があります。
   ※お客様のSMILE人事給与の環境に表示されていない場合は、事前に設定が必要ですので、SMILE人事給与をご購入された販売店様にご確認をお願いします。
- 選択できる明細書の様式は、A4縦フォームのみです。
   A4 3分割の明細と併用はできません。また、事前に
   <u>SMILEでA4縦の明細書の出力項目設定</u>を
   行っていただく必要があります。

#### 基本管理情報の設定画面(一部抜粋)

| 維約の避知          |              |
|----------------|--------------|
| 100HE07/2017   |              |
| ✓ 人事情報管理       | ☑ 再年調        |
| ☑ Web連携(給与明細書) | ☑ 休職情報管理(給与) |
| ✔ Web連携(源泉徴収票) | ☑ 休暇残管理      |

④ Web給金帳を導入するパソコンのOSの日付表示設定は、西暦であることが必要です。

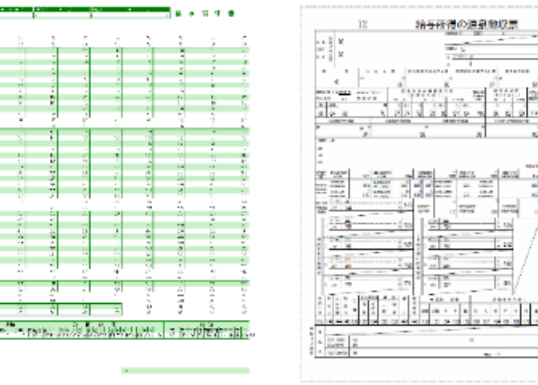

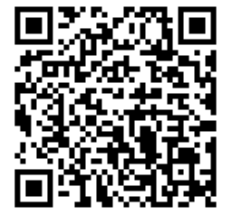

デモ動画 <u>https://www.youtube.com/watch?v=ag29u7FoC8o</u>

(株)インターコム

## 16.給与計算ソフトごとの注意点 ~PCA給与~

- ・各明細項目の追加や変更は、PCA給与側で変更すればWeb給金帳も変更されます。 ・給与明細が紙で配付している様式と同じ様式で電子化できるため違和感がありません。
- PCA給与(オンプレミス)との連携はCSVファイルで連携し、データ変換ツールを経由します。 データ変換ツールは、管理者のPCにインストールする必要があります。 (インストール台数に制限はありません)
- ② 9列明細には対応していません。
- ③ PCAクラウドでWeb-API連携する場合、PCAクラウド側にWeb-API利用料が別途必要です。 詳細は、ピー・シー・エー社にお問い合わせください。

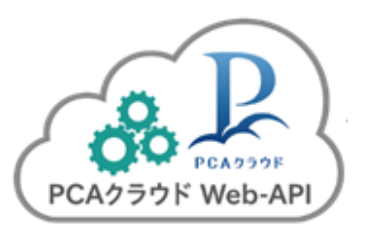

- ④ 明細書に記載される会社名は、Web給金帳Cloudに登録された会社名が付与されます。
- ⑤ 内訳明細は出力できません。

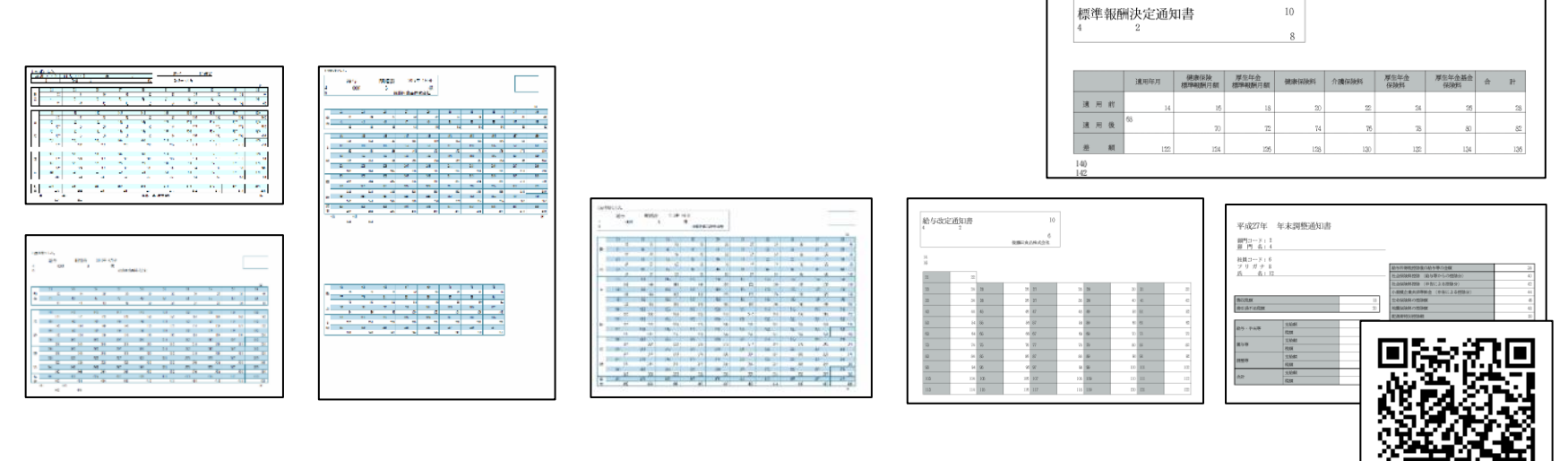

デモ動画 <u>https://www.youtube.com/watch?v=34m7wOmIOuM</u>

## 16.給与計算ソフトごとの注意点 ~PCA給与(Web-API)~

## ・Web-API連携が可能です(PCAクラウドをご利用の場合)

PCAクラウドをご利用されている場合、Web-APIで連携できます。 PCA給与から給与データを出力することなく給与明細が配付できます。

- ・Web-API連携について
  - 連携可能な明細:給与明細、賞与明細、源泉徴収票(その他は、ファイル連携) ※社員マスターは、ファイル連携となります。

制限事項 : 明細書の摘要は、設定に関わらず上段に出力されます。

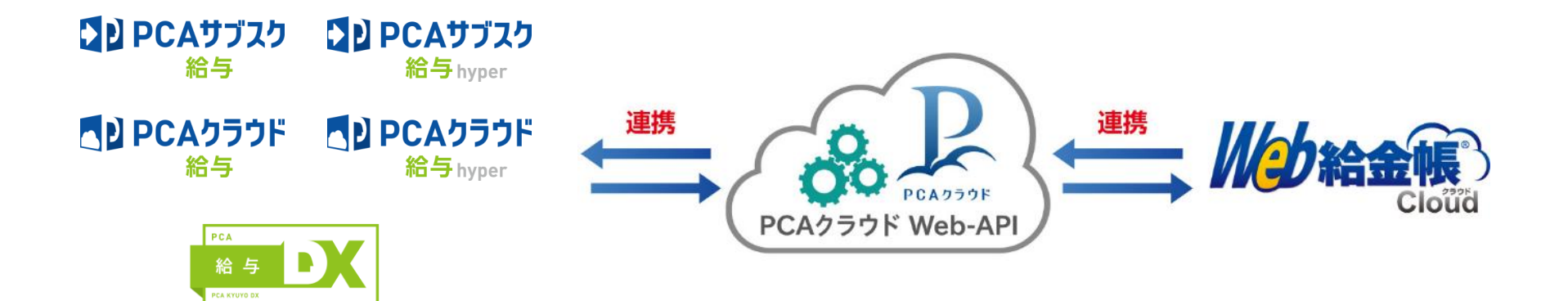

## 16.給与計算ソフトごとの注意点 ~ARDIO~

・各明細項目の追加や変更は、ARDIO側で変更すればWeb給金帳も変更されます。

#### ・給与明細が紙で配付している様式と同じ様式で電子化できるため違和感がありません。

- ① ARDIOとの連携は、CSVファイルで連携し、データ変換ツールを経由します。 データ変換ツールは、管理者のPCにインストールする必要があります(インストール台数に制限はありません)。
- ご利用できる明細書のレイアウトは、下記のレイアウトのみです。
   その他の明細書レイアウトをご利用されている場合、別途修正費用が発生します(エンタープライズ対応)。
   その場合、源泉徴収票の対応も改正の都度、有償での対応となります。

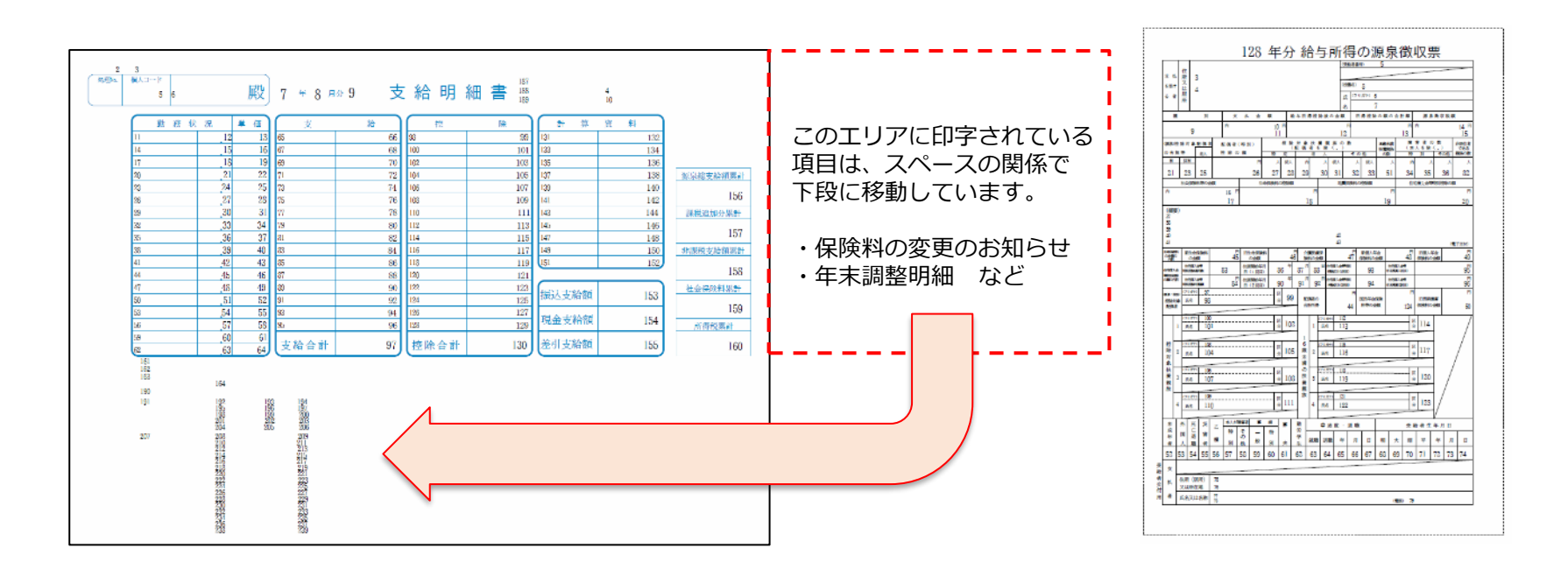

#### ・各明細項目の追加や変更は、 給料らくだ側で変更すればWeb給金帳も変更されます。

- 給料らくだとの連携はCSVファイルで連携し、データ変換ツールを経由します。
   データ変換ツールは、管理者のPCにインストールする必要があります。
   (インストール台数に制限はありません)
- 連携ができるのは給料らくだプロのみです。

※かるがるできる給料、給料らくだ普及版は連携できません。

- ③ 源泉徴収票の配付には対応していません。
- ④ 対応している帳票レイアウトは下記の2種類となります。

| コード    | 所属     | P      | 氏 名     |         | 令和      | 15年3月 給与 | i明細書    |
|--------|--------|--------|---------|---------|---------|----------|---------|
| 0987   | 11     | 楽田     | 太郎      | 様       |         | らくだ      | 企画株式会社  |
| 勤怠     | 8      | 支      | 給       | 控       | 除       | 合        | 計       |
| 出勤日数   | 20     | 基本給    | 360,001 | 健康保険料   | 20,610  | 現物支給額    |         |
| 有休日数   | 5.0    | 残業手当   | 7,766   | 厚生年金料   | 32,940  | 現金支給額    |         |
| 有給残時間数 | 92.5   | 深夜残業手当 | 6,213   | 雇用保険料   | 1,868   | 銀行振込額    | 289,981 |
| 欠勤日数   | 1      | 休日出勤手当 | 2,796   | 社会保険料合計 | 55,418  |          |         |
| 定内時間   | 152.00 | 動意減額   | -3,106  | 課税対象額   | 318,251 |          |         |
| 残業     | 3.00   |        |         | 所得税     | 7,470   | 差引支給額    | 289,981 |
| 深夜     | 2.00   |        |         | 住民税     | 20,800  | 支給日      | 20日     |
| 休日     | 1.00   |        |         |         |         | (令和5年2月  | 分給与)    |
| 遅早不労時間 | 1.50   |        |         |         |         | 今月もありがとう | 御座います。  |
|        |        |        |         |         |         |          |         |
|        |        |        |         |         |         |          |         |
|        |        |        |         |         |         |          |         |
|        |        |        |         |         |         |          |         |
|        |        |        |         |         |         |          |         |
|        |        | 課税通勤費  |         |         |         |          |         |
|        |        | 非課税通勤費 |         |         |         |          |         |
|        |        | 支給額合計  | 373,669 | 控除額合計   | 83,688  |          |         |

BK-2005(Aタイプ)

BK-2005 (Bタイプ-2)

|   | コード     | 所属       | 氏名     |         | 支給日       | 20日        |               | 令和5年3月 | 給与明細書   |
|---|---------|----------|--------|---------|-----------|------------|---------------|--------|---------|
| _ | 0987    | 11       | 楽田 太郎  | 様       | (令和5年2月分) | <b>治与)</b> |               | 5<)    | ど企画株式会社 |
|   | 基本給     | 残業手当     | 深夜残業手当 | 休日出勤手当  | 勤怠減額      |            |               |        |         |
|   | 360,001 | 7,766    | 6,213  | 2,796   | -3,106    |            |               |        |         |
| × |         |          |        |         |           | 課税通勤的      | <b>非課税通勤費</b> |        |         |
| 洽 |         |          |        |         |           |            |               |        |         |
|   |         |          |        |         |           |            |               |        | 支給額合計   |
|   |         |          |        |         |           |            |               |        | 373,669 |
|   | 健康保険料   | 厚生年金料    | 雇用保険料  | 社会保険料合計 | 課税対象額     | 所得税        | 住民税           |        |         |
|   | 20,610  | 32,940   | 1,868  | 55,418  | 318,251   | 7,4        | 70 20,800     |        |         |
| 춘 |         |          |        |         |           |            |               |        |         |
| 除 |         |          |        |         |           |            |               |        |         |
|   |         |          |        |         |           |            |               |        | 控除额合計   |
|   |         |          |        |         |           |            |               |        | 83,688  |
|   | 出勤日数    | 有休日数     | 有給残時間数 | 欠勤日数    | 定内時間      | 残業         | 深夜            | 休日     | 遅早不労時間  |
| 勐 | 20      | 5.0      | 92.5   | 1       | 152.00    | 3.         | 00 2.00       | 1.00   | 1.50    |
| 愆 |         |          |        |         |           |            |               |        |         |
|   |         |          |        |         |           |            |               |        |         |
|   |         |          |        |         |           |            |               |        | 現物支給額   |
|   |         |          |        |         |           |            |               |        |         |
| × | 今月もありが  | とう御座います。 | 2      |         |           |            |               |        |         |
| E |         |          |        |         |           |            |               |        |         |

## 16.給与計算ソフトごとの注意点 ~給与応援~

・給与応援から出力されたCSVファイルを直接読み込めます。

#### ・給与明細が紙で配付している様式と同じ様式で電子化できるため違和感がありません。

- ① 給与応援 Liteシリーズには対応していません。Premiumへの移行をご検討ください。
- ② 給与応援シリーズのVer.20.20からご利用になれます。
- ③ 社員ごとに設定されている給与パターンの項目名称を出力しますが、拡張モードの「移動式」は出力対象外です。
- ④ 給与(賞与)明細の項目名において、全角7文字(半角14文字)以降はカットされます。
- ⑤ ファイル出力時に指定した項目は、帳票レイアウトごとに下記のようになります。

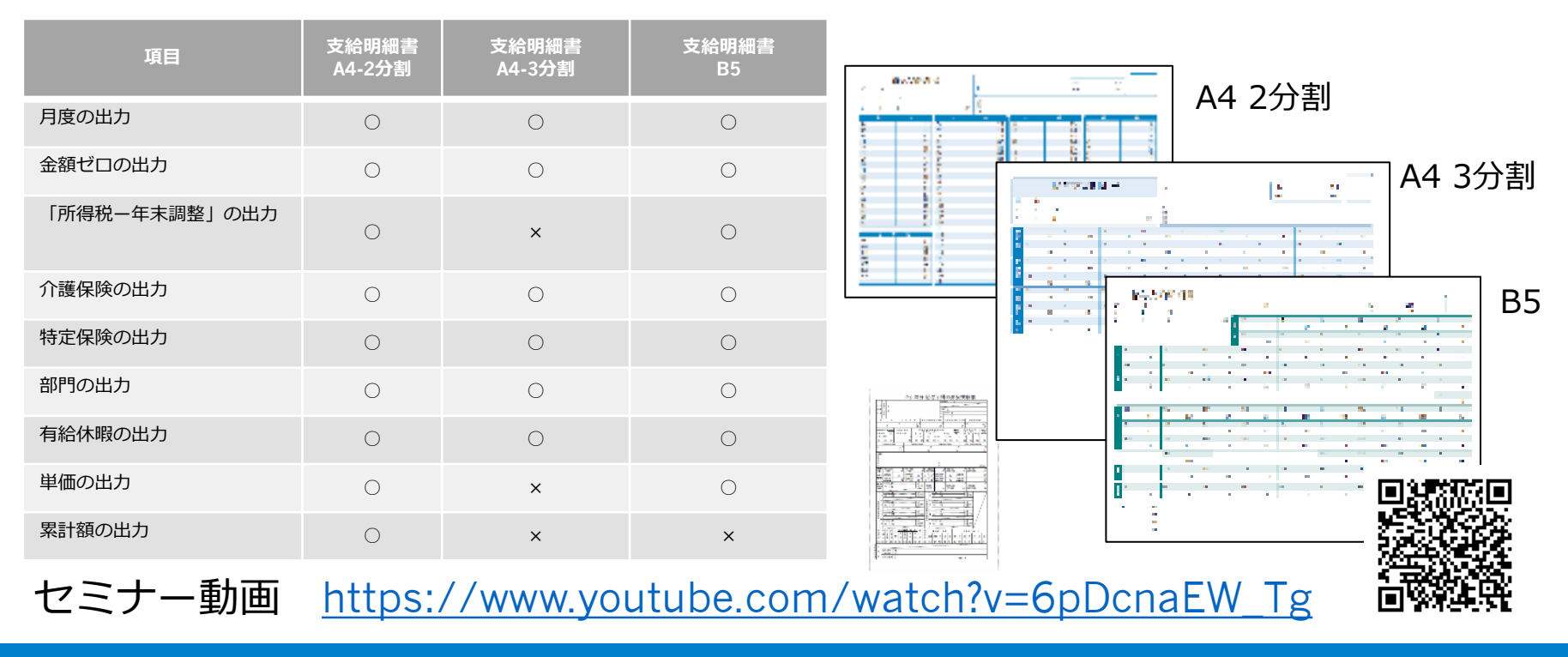

(株)インターコム

## 16.給与計算ソフトごとの注意点 ~BIG給与計算Neo~

・給与明細が紙で配付している様式と同じ様式で電子化できるため違和感がありません。

・BIG給与計算Neo側にWeb給金帳Cloudの社員登録に必要な項目が設定できます。

- BIG給与計算Neoとの連携は、CSVファイルで連携し、データ変換ツールを経由します。 データ変換ツール(エンタープライズ)は、管理者のPCにインストールする必要があります。 (インストール台数に制限はありません)
- BIG給与計算Neo Ver.1.34以上でご利用になれます。
- ③ 連携するために、BIG給与計算Neo側に「給与明細Web配信オプション(有償)」が必要です。 詳細はシステムリサーチ様にお問い合わせください。
- ④ 源泉徴収票はeLTAX(給与支払報告書)形式で電子配付できます。詳細はP60をご覧ください。

| *                      | 「摘要<br>300〔     | 夏」欄に表示できる文 文字を超えた場合、                       | ∑字数の⊥<br>超過した | _限は、<br>-<br>亡文字列     | 全角 30<br>は明細( | です。 <sup>(金 沖 1)総7</sup><br>です。<br>たれませんのでご注意ください。 | 6                                                                                                    |                                                                                                    |
|------------------------|-----------------|--------------------------------------------|---------------|-----------------------|---------------|----------------------------------------------------|----------------------------------------------------------------------------------------------------|----------------------------------------------------------------------------------------------------|
|                        | 社員番号            | 社員名<br>所属                                  | 連携 明細<br>印刷   | 社員  お<br> <br> 社管  お知 | 知 結管<br>I作    | 宅<br>宅管                                            | E-Mail         アカウントID         有効開           E-Mail(追加)         アカウント有効期間         有効経                                                                                                    |                                                                                                    |
| ]                      | 00000101        | 入井 太郎<br>営業1部                              |               |                       |               | - y-                                               | wabo8sr-net.co.ji//-uwabo8sr-net.co.ji/<br>                                                                                                    | <b>〔</b> 5明細書                                                                                                    |
|                        | 00000102        | 田中 二郎<br>営業1部                              |               |                       |               |                                                    | B         C         Fig. 10         N (1001)         Separate         Separate         C (1000)         C (1000)         Separate         Separate         Separat         Separat         Separate <td>Rein可定 前公司第3 次第(一冊) 次第(第62) 例次 1.6<br/>0.60 0.00 1 1.5 例例 1.6<br/>1.5 例例 1.5 月<br/>日本の一部では、1.5 月<br/>日本の一部では、1.5 月</td> | Rein可定 前公司第3 次第(一冊) 次第(第62) 例次 1.6<br>0.60 0.00 1 1.5 例例 1.6<br>1.5 例例 1.5 月<br>日本の一部では、1.5 月<br>日本の一部では、1.5 月                                                                                                    |
|                        | 0001010201      | 声示 一<br>営業2部<br>Ms.Hanako James            |               |                       |               |                                                    | 正本当         (1)         (1)         (1)         (1)         (1)         (1)         (1)         (1)         (1)         (1)         (1)         (1)         (1)         (1)         (1)         (1)         (1)         (1)         (1)         (1)         (1)         (1)         (1)         (1)         (1)         (1)         (1)         (1)         (1)         (1)         (1)         (1)         (1)         (1)         (1)         (1)         (1)         (1)         (1)         (1)         (1)         (1)         (1)         (1)         (1)         (1)         (1)         (1)         (1)         (1)         (1)         (1)         (1)         (1)         (1)         (1)         (1)         (1)         (1)         (1)         (1)         (1)         (1)         (1)         (1)         (1)         (1)         (1)         (1)         (1)         (1)         (1)         (1)         (1)         (1)         (1)         (1)         (1)         (1)         (1)         (1)         (1)         (1)         (1)         (1)         (1)         (1)         (1)         (1)         (1)         (1)         (1)         (1)         (1)         (1)         (1) </td <td>パロロ 2、000 0.20 4.000 1.200 4.000<br/>雪健寺主氏 00 10,000 10,000 3.000 10,000<br/>パロローローローローローローローローローローローローローローローローロー</td>                                                                                                    | パロロ 2、000 0.20 4.000 1.200 4.000<br>雪健寺主氏 00 10,000 10,000 3.000 10,000<br>パロローローローローローローローローローローローローローローローローロー                                                                                                    |
| カウンI<br>E-Nail         | - ID            | hanako.ilii@ilii.jp<br>hanako.ilii@ilii.jp |               |                       |               |                                                    |                                                                                                    | ボージャンプ     ボージョン      ボージョン     ボージョン     ボージョン     ボージョン     ボージョン     ボージー     ボージー     ボー     ボー |
| Hail( <u>j</u> 自<br>椎限 | <u>ha)</u><br>8 | ☑ 社員<br>☑ お知らせ<br>☑ 給与管理<br>□ ファイル字紀ポックフ   | □ 社員<br>□ お知  | 管理<br>らせ作成<br>イル字配ま   | ックス管理         |                                                    | EFRACE         CERTIZE         SPERIME         SPERIME         SPERIME         SPERIME         Specimic         Loss         Loss <thloss< th=""> <thloss< th=""> <thloss< th=""> <thloss< td=""><td>6,000         3,000         3,000           ダブント         0.59点線入         警務等         3,000           2,000         1,000         1,000         8,000           第6(7,4%)         100,000         100,000         100,000</td></thloss<></thloss<></thloss<></thloss<>                                                                                                    | 6,000         3,000         3,000           ダブント         0.59点線入         警務等         3,000           2,000         1,000         1,000         8,000           第6(7,4%)         100,000         100,000         100,000                                                                                                    |
| ?カウン<br>有か期8           |                 |                                            |               | 1 //-690/11           | 97764         |                                                    |                                                                                                    |                                                                                                    |

(株)インターコム

## 16.給与計算ソフトごとの注意点 ~給与処理db~

#### ・給与明細が紙で配付している様式と同じ様式で電子化できるため違和感がありません。

- 給与処理 d b との連携は、CSVファイルで連携し、データ変換ツールを経由します。
   データ変換ツール(エンタープライズ)は、管理者のPCにインストールする必要があります。
   (インストール台数に制限はありません)
- ② 給与処理db バージョン10.001以降でご利用になれます。給与上手くんaシリーズは、連携対象外です。
- ③ 値が0の場合でも明細項目名が表示されます。
- ④ 給与処理db上で項目の印刷位置を調整されていても、明細項目の印字順はCSVの並びで表示されます。
- ⑤ Web給金帳に社員登録する際、社員コードは「部署コード+社員コード」で登録してください。 部署異動に伴い社員コードが変更になる場合、Web給金帳に登録されている社員の社員コードも修正する必要があります。
- ⑥ 給与処理 d b から印刷したものと比較して、表示項目が異なる場合があります。事前にトライアルで検証をお願いします。 明細項目に変更が生じる場合、別途追加作業費が必要です。

|    |             |              |                 | 00000000  | 1             | ンターコム           | 新規作成       |                |             |                  |                   |              |           |       |        |            |
|----|-------------|--------------|-----------------|-----------|---------------|-----------------|------------|----------------|-------------|------------------|-------------------|--------------|-----------|-------|--------|------------|
| 給  | 与明渊         | 書            |                 | 出到        | 日歌            | 欠副月数            | <b>建立回</b> | R 73           | 国教          | NT A PROPERTY OF | 1 259             | 199 R        | 休日時間      | 休日源   | (21時間) | 1011月45日9月 |
| 1  | <b>≠</b> 10 | 月度(緒         | 与)              | 用約        | 4 <b>1/</b> ≝ | 欠動準備            | 课艺机机       | <b>E</b> 93    | 14 <b>6</b> | 1911 (N. 174)    | i ana             | 地種           | 休日中価      | 休日港   | 发料/酱   | 10間外5単価    |
| 支給 | <b>旧1 年</b> | 10月          | 25 H            | 日宿        |               |                 | 日徽科        | •              |             | 前月有給             | 4.                | .00          | 有於当月      |       |        | 当月         |
|    | $n = \beta$ |              |                 | 氏         | ŝ             |                 | (社)(1      | 本人区分           | 副調査         | (分 拱)            | 88. P             | <b>建筑</b> 省数 | 税额表区分     | 输导支   | 始区分    | 労働日数       |
|    | 0001        |              | *M 3X 3<br>酒井 - | -樹        |               | 殿               | 男          |                | 配/魚         | ŧ                | 1                 |              | 甲欄        | 月     | 給      |            |
|    | 本給          |              | 拉勒              | ₹£        |               | 家族手当            |            | 寺当-1           |             | 手当-              | 2                 |              | ÷===-3    |       | 手当-    | 4          |
| 支  | ≁当−5        | 800,000      | )<br>予当         | - 6       |               | 手当7             |            | <b>#≝</b> -8   |             | 千当-              | 9                 |              | デ当-10     |       | ₩3-    | 11         |
|    |             |              | 1010            | 外干当       |               | 深夜千当            |            | 休日千当           |             | 休日課              | 液千当               |              | 19/11/9-5 |       | 日宿子    | ÷=         |
| 給  | 30.80 (A19  | ()           | in sha          | R (1888)  | )             | 欠動控除            |            | 派刘校院           |             | 早退的              | \$ <del>1</del>   |              |           |       | 就支統    | 30         |
|    |             |              |                 |           |               |                 |            |                |             |                  |                   |              |           |       |        | 300, 000   |
|    | 他康亮没料       |              | 厚生              | 半金保険      | 8 <b>1</b>    | その他社会           | 保険料        | 黨用保険和          | ş           | 課税为              | 像顏                |              | 所得税       |       | 住民族    | 1          |
| 控  | 現払い定時       | 40, 25<br>F0 | 0 1258          | - 1       |               | <u> 把印刷</u> — 2 |            | ±18-3          |             | 2258-            | 759<br>4          | , 750        | (<br>把除一5 | 8,900 | 拉除一    | 6          |
|    | 拉除-7        |              | 控制              | -8        | 30,000        | 2258-9          | 30,000     | <u> 授称</u> -1( | )           |                  |                   |              |           |       |        |            |
| 涂  |             |              | _               |           |               | 控除合計            |            |                |             | 前月端              | \$1 <del>.9</del> |              | 毎月端額      |       | 差引支    | 游艇         |
|    |             |              |                 |           |               |                 | 170, 150   |                |             |                  |                   | 0            |           | 0     |        | 629, 850   |
|    | 榆           | 雇用者          | K 10            | <b>教者</b> | 非課税           | 課税対             | 象旗原計       | 夫族             | a深 <b>升</b> | \$               | ■会保険累             | Ħ            | 所得税累      | Ħ     |        |            |
|    |             |              |                 |           | *             | 3               | , 608, 157 | 3              | , 800, 000  |                  | 191,              | ,843         | 53        | 5,307 |        |            |

|                   | ٦,                                    |                                                                                 |                                                                                                 |                                                                                             | _                                                    | -       |                                                                                       | -                                                                                            | 96.62   |       | 1                        |          | -      |       | -      | -             |
|-------------------|---------------------------------------|---------------------------------------------------------------------------------|-------------------------------------------------------------------------------------------------|---------------------------------------------------------------------------------------------|------------------------------------------------------|---------|---------------------------------------------------------------------------------------|----------------------------------------------------------------------------------------------|---------|-------|--------------------------|----------|--------|-------|--------|---------------|
| 1                 | 8                                     | 811-                                                                            | 1224                                                                                            |                                                                                             |                                                      |         |                                                                                       | ÷                                                                                            |         |       |                          |          |        |       |        |               |
|                   |                                       | 111                                                                             | 川市安備                                                                                            | £.                                                                                          |                                                      |         |                                                                                       | - 1                                                                                          | et  171 | 111   | N.<br>NACE               | _        | _      | _     | _      | -             |
| _                 | Ľ                                     | 1                                                                               |                                                                                                 | _                                                                                           |                                                      |         |                                                                                       |                                                                                              | A 10    | 91 -  | 樹                        |          |        |       |        |               |
| -                 | •                                     |                                                                                 | 1                                                                                               | 4.1                                                                                         |                                                      | 85      | ****                                                                                  | 8498                                                                                         | 1 1     | * ? * | <8.0 ft                  | r #      |        | 8.2.1 | **     |               |
|                   |                                       | 81                                                                              | "                                                                                               | 11.1                                                                                        | 00,000                                               | 1       |                                                                                       |                                                                                              | 1       |       |                          | 1        | · ·    | 1.1   | 54,4   | 17            |
|                   |                                       |                                                                                 | ***                                                                                             | (**                                                                                         |                                                      |         | 177                                                                                   | ***                                                                                          |         |       | Laboration in section of | 1        | 14     | 1.8   |        | 01.4<br>C0.4  |
| -                 | 77                                    | (1)                                                                             |                                                                                                 |                                                                                             |                                                      | 15      | 3                                                                                     | 1.                                                                                           | 9.6     | e     | -18                      |          |        | 1.1   | 19. 4  |               |
|                   | Т                                     |                                                                                 |                                                                                                 |                                                                                             |                                                      | _       | 1                                                                                     | 7                                                                                            | 1       | 1     | 1                        | 1        |        | 1     | 1      |               |
| _                 | -                                     | -                                                                               | ei .                                                                                            |                                                                                             | Laiper-1                                             | rous    | 1                                                                                     |                                                                                              | BOAR-C  | PT4E  |                          | -        | 10.100 | -     | 10.08  |               |
|                   |                                       |                                                                                 | 0 1 ALA                                                                                         | 1                                                                                           |                                                      |         | 1                                                                                     |                                                                                              |         |       |                          |          |        |       |        | 1             |
| 26.5              | R                                     |                                                                                 |                                                                                                 | -                                                                                           |                                                      |         | -                                                                                     |                                                                                              |         |       |                          |          |        |       |        | 1             |
| -                 | 19.08                                 |                                                                                 |                                                                                                 |                                                                                             |                                                      |         |                                                                                       |                                                                                              |         |       |                          |          |        |       |        |               |
|                   |                                       |                                                                                 |                                                                                                 |                                                                                             |                                                      |         |                                                                                       |                                                                                              |         |       |                          |          |        |       |        |               |
| _                 |                                       |                                                                                 | -                                                                                               |                                                                                             |                                                      |         | -                                                                                     |                                                                                              | -       | -     |                          |          | 1      | -     | -16    | 1010          |
| 4                 | 2                                     | 1.00                                                                            |                                                                                                 | 100                                                                                         | ~                                                    |         | ani-an                                                                                | l.                                                                                           | _       | 201   | 2                        | _        | -      |       | _      |               |
| 1                 | : 1                                   | 100.00                                                                          | _                                                                                               | C (1H                                                                                       | 917<br>21                                            |         |                                                                                       | -                                                                                            | -       | 往     | 1 CM                     | in .     | _      | -     | -      |               |
| -                 | -                                     | 100.00                                                                          |                                                                                                 | 0.01                                                                                        | 6.8<br>53                                            |         |                                                                                       | 94072                                                                                        |         | 出     | 1.68                     | -        |        |       |        | _             |
|                   | ał.                                   | 88                                                                              |                                                                                                 |                                                                                             |                                                      |         | AME:                                                                                  |                                                                                              | 1       | ine   | •                        | 1        | ***    |       |        | 1             |
| 1154              | 1                                     | -                                                                               |                                                                                                 |                                                                                             | -                                                    | -       |                                                                                       | L                                                                                            | - 0     | ****  | - 5                      | 000.3    |        | 1     | 1      | L.000         |
|                   | - 14                                  | 100 00                                                                          | 単金之                                                                                             |                                                                                             |                                                      |         | 18                                                                                    | 20.                                                                                          |         |       |                          | - 0      | £      |       |        | 1             |
| 1                 | 11                                    |                                                                                 |                                                                                                 |                                                                                             | -                                                    | _       | :10                                                                                   |                                                                                              |         | -     |                          | -        | _      |       |        | 1             |
|                   | 1                                     |                                                                                 |                                                                                                 |                                                                                             |                                                      |         | 1.F                                                                                   | 180                                                                                          |         | -     | -                        | -1       |        |       | - 03   | P             |
|                   | -                                     | 24                                                                              | 1                                                                                               |                                                                                             |                                                      |         | 21-11                                                                                 | 14                                                                                           |         |       |                          |          | -      |       | 1      |               |
|                   | -                                     | 24                                                                              |                                                                                                 |                                                                                             |                                                      | -       | *                                                                                     | 10.                                                                                          | _       | -     | -                        | -        | _      | -     |        |               |
|                   | -                                     | 25                                                                              |                                                                                                 |                                                                                             |                                                      | -       | * 011 B                                                                               | 44                                                                                           |         |       |                          |          |        |       | 1      |               |
| 中田町数式愛菜市          |                                       | 26.                                                                             |                                                                                                 |                                                                                             |                                                      | _       | 大曲のは事刻                                                                                | 44                                                                                           |         |       |                          | -        |        |       | /      |               |
| ********          |                                       | 245<br>245<br>245<br>245<br>245<br>245                                          |                                                                                                 |                                                                                             |                                                      | _       | 火油 011 事 製 品 4                                                                        | 44                                                                                           |         |       |                          |          |        |       | /      |               |
| THE REPORT OF     | 1 1 1                                 | 24.<br>24.<br>24.<br>24.                                                        |                                                                                                 | -                                                                                           |                                                      |         | 大曲の11 事刻 8 4                                                                          | 44                                                                                           |         |       |                          |          | -      | 1     | /      |               |
| 非非可能式要素者 不该       | 1 1 1 1 1 1 1 1 1 1 1 1 1 1 1 1 1 1 1 | 201<br>201<br>201<br>201<br>201<br>201<br>201<br>201<br>201<br>201              | L 110                                                                                           | Real 1                                                                                      |                                                      | -       | 21 11 11 11 11 11 11 11 11 11 11 11 11 1                                              |                                                                                              |         |       |                          |          |        | /     | 18     |               |
| 非非可能式要求者 不该特定     | 1 1 1 1 1 1 1 1 1 1 1 1 1 1 1 1 1 1 1 | 2010<br>2010<br>2010<br>2010<br>2010<br>2010<br>2010<br>2010                    | L 110                                                                                           | 1 1 1 1 1 1 1 1 1 1 1 1 1 1 1 1 1 1 1                                                       |                                                      |         | 欠歳のは事報表<br>()<br>()<br>()<br>()<br>()<br>()<br>()<br>()<br>()<br>()<br>()<br>()<br>() |                                                                                              | 4.8     |       | N                        |          | 141    | +     | 15     |               |
| 非非可能式要求者 不该特定     | 1 1 1 1 1 1 1 1 1 1 1 1 1 1 1 1 1 1 1 | 2000<br>200<br>200<br>200<br>200<br>200<br>200<br>200<br>200<br>20              | 2 200<br>R<br>B                                                                                 |                                                                                             |                                                      | - AR7-5 | (大油のは事気)(水                                                                            | 45<br>45<br>92<br>93<br>93<br>93<br>93<br>93<br>93<br>93<br>93<br>93<br>93<br>93<br>93<br>93 | 4.8     |       | 11 ×                     | 0 8 1    | 10.1   | 1 + 2 | 8      | a<br>4        |
| 中的时期天堂里市 不该行者     | 1 1 1 1 1 1 1 1 1 1 1 1 1 1 1 1 1 1 1 | 2010<br>2010<br>2010<br>2010<br>2010<br>2010<br>2010<br>2010                    | 2 813<br>R<br>B                                                                                 | 1000 1<br>1<br>1<br>1<br>1<br>1<br>1<br>1<br>1<br>1<br>1<br>1<br>1<br>1<br>1<br>1<br>1<br>1 |                                                      | 8 A 7 5 | 大唐のは事報表<br>3 111111111111111111111111111111111111                                     | 4A                                                                                           | 4.8     |       | 41 ×                     | 0 4 4 10 | 41     | 4 22  | 8      | a<br>4        |
| 中世世教史堂家市 不该特定 子 四 | 1 1 1 1 1 1 1 1 1 1 1 1 1 1 1 1 1 1 1 | 25<br>25<br>25<br>25<br>25<br>25<br>25<br>25<br>25<br>25<br>25<br>25<br>25<br>2 | 2 102<br>1<br>1<br>1<br>1<br>1<br>1<br>1<br>1<br>1<br>1<br>1<br>1<br>1<br>1<br>1<br>1<br>1<br>1 | 1000 1<br>1<br>1<br>1<br>1<br>1<br>1<br>1<br>1<br>1<br>1<br>1<br>1<br>1<br>1<br>1<br>1<br>1 | 2 0<br>2 0<br>2 0<br>2 0<br>2 0<br>2 0<br>2 0<br>2 0 | - A     | 欠歳の以事報表<br>4<br>前間                                                                    | 4A                                                                                           | 4.8     |       | 41 ×                     | 0 4 4 10 | 41     | * 81  | n<br>8 | <b>a</b><br>4 |

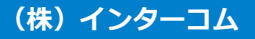

## 16.給与計算ソフトごとの注意点 ~TimePro-XG給与~

#### ・給与明細が紙で配付している様式と同じ様式で電子化できるため違和感がありません。

- TimePro-XG給与との連携は、CSVファイルで連携し、データ変換ツールを経由します。 データ変換ツールは、管理者のPCにインストールする必要があります。 (インストール台数に制限はありません)
- ② TimePro-XG給与 Ver.9.2以上からご利用いただけます。
- ③ 標準明細書以外のレイアウトをご利用の場合、別途修正費用が発生します。変更の場合も都度有償での対応となります。 標準明細書のレイアウトは、下記のレイアウトのみです。
- ④ TimePro-NX給与には対応しておりません。弊社までお問い合わせください。
- ⑤ 源泉徴収票の対応は、上記③に該当する場合、改正の都度有償での対応となります。

#### 標準明細書のレイアウト(給与/賞与)

| <u></u><br>一<br>穿 | 行 属<br>第一事業部               | 個                          | 人コード<br>00000001           | 氏 名<br>給金 太郎  |          | 201 | 15 年<br>Al | E 賞与<br>MANO | 1 即             | 月細書 |           |                               |                                                                    |
|-------------------|----------------------------|----------------------------|----------------------------|---------------|----------|-----|------------|--------------|-----------------|-----|-----------|-------------------------------|--------------------------------------------------------------------|
|                   |                            |                            |                            |               |          |     |            |              |                 |     |           |                               |                                                                    |
| 支払                | 基本給<br>100,000             | 他支給1<br>1,000              | 他支給2<br>1,000              | 他支給3<br>1,000 |          |     |            |              |                 |     |           |                               | 総支給額<br>103.000                                                    |
| 控除                | 健康保険<br>3,245<br>他控除1<br>0 | 介護保険<br>3,523<br>他控除2<br>0 | 厚生年金<br>3,334<br>他控除3<br>0 | 厚生基金<br>3,234 |          | 雇用  | 保険<br>515  | 社保合計<br>51(  | 5               |     |           | 課税対象額<br>102,485<br>過不足額<br>0 | <ul> <li>所得税</li> <li>23,123</li> <li>控除額計</li> <li>515</li> </ul> |
| 累計                | 課税対象累計<br>89,14            | + 社会保険累<br>9 13,8          | 計<br>所得税累<br>851 23        | 計<br>,123 養   | 人数<br>10 |     |            | 差            | 引支給額<br>102,485 | 銀行振 | 込A 争<br>0 | 表行振込B<br>0                    | 現金支給額<br>102,485                                                   |

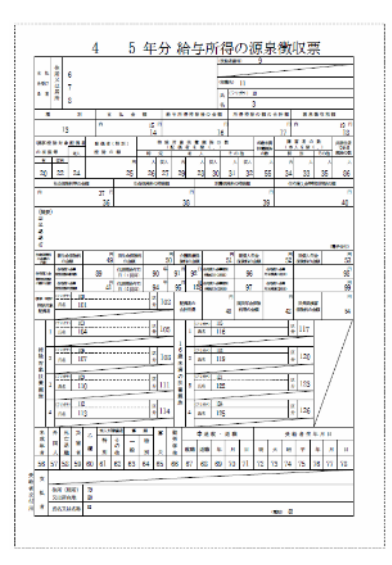

#### (株) インターコム

## 16.給与計算ソフトごとの注意点 ~給与奉行~

・各明細項目の追加や変更は、給与奉行側で変更すればWeb給金帳も変更されます。

#### ・給与明細が紙で配付している様式と同じ様式で電子化できるため違和感がありません。

- 給与奉行との連携は、データ変換ツールから出力されたCSVファイルを使用します。
   データ変換ツールは、給与奉行クライアントがインストールされているPCにインストール(同居) する必要があります。
- ② 給与奉行がインストールされているPCがインターネットに接続できない場合、データ変換ツールは 手動でバージョンアップしていただく必要があります。
- ③ データ変換ツールには、給与奉行DBのIDとパスワード、利用者アカウントのIDパスワードの設定が 事前に必要です。
- ④ OBC社 クラウド運用サービス、給与奉行クラウドではご利用できません。
- ⑤ 給与奉行がインストールされているPCのカレンダー形式が【西暦(日本語)】であることが必須です。

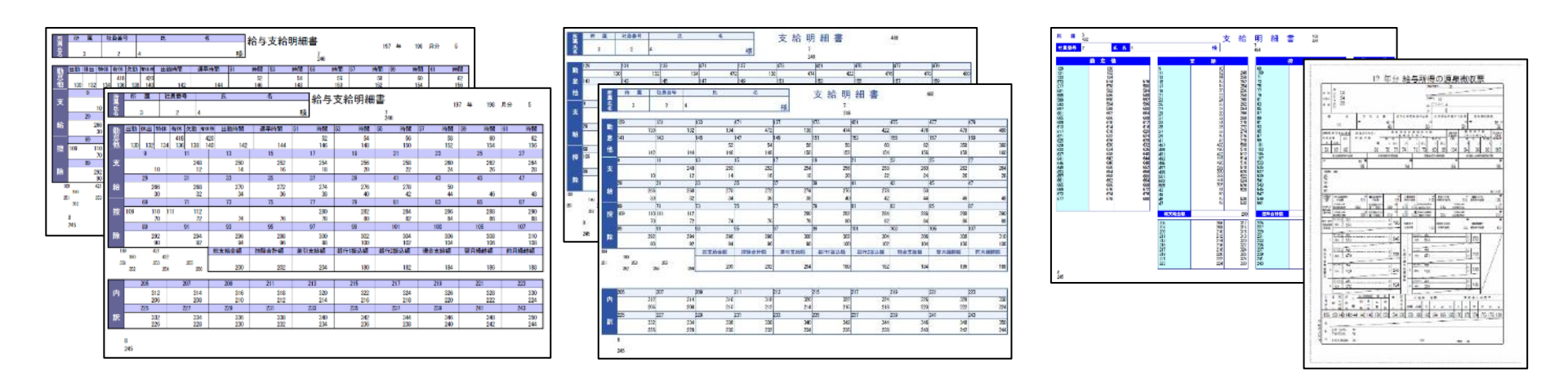

(株)インターコム

## 16.給与計算ソフトごとの注意点 ~給与大臣~

・各明細項目の追加や変更は、給与大臣側で変更すればWeb給金帳も変更されます。

#### ・給与明細が紙で配付している様式と同じ様式で電子化できるため違和感がありません。

- 給与大臣との連携はCSVファイルで連携し、データ変換ツールを経由します。 データ変換ツールは、管理者のPCにインストールする必要があります。 (インストール台数に制限はありません)
- ③ 明細書のレイアウト「KY-407」の形式はご利用できません。
   「KY-401」,「KY-406」,「KY-409」に変更してご利用いただく必要があります。
- ③ ERP連動を行う際、会社データをデフォルト値のドライブで作成されている必要があります。
- ④ 所属コード 分類4、5は、明細からはみ出てしまうため、データがあっても印字されません。
- ⑤ 有給休暇1~3残日数と残時間は、1のみ印字できます。
- ⑥ 給与大臣NX、NX Super、NX ERPシリーズにおいて、CSVファイルでの連携の場合、明細書に振込銀行名は印字できません。
- ⑦ 明細項目により印字できない項目や、設定の有無に関係なく必ず印字される項目があります。
- ⑧ 明細書に表示される会社名を、他の事業所名に切り替えて表示できません。

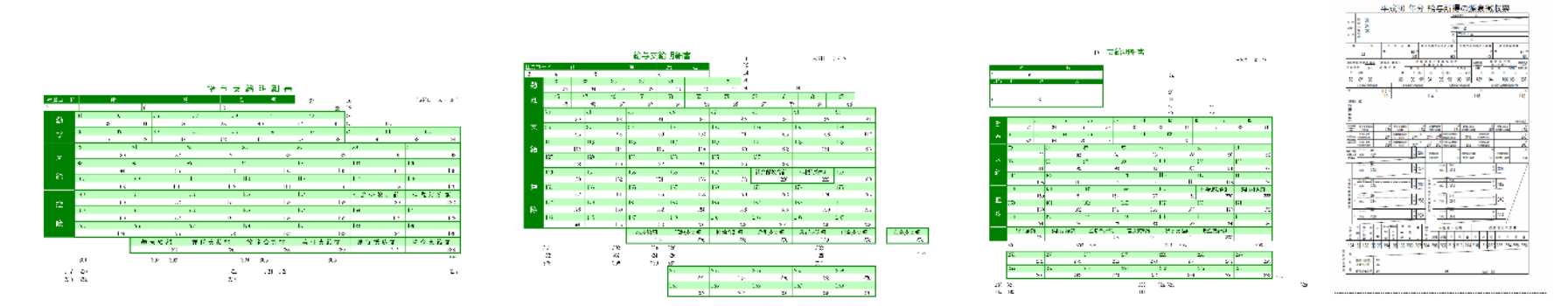

#### (株)インターコム

#### ・各明細項目の追加や変更は、 三信給与リッチクラウド側で変更すればWeb給金帳も変更されます。

- 三信給与リッチクラウドとの連携はCSVファイルで連携し、データ変換ツールを経由します。
   データ変換ツールは、管理者のPCにインストールする必要があります。
   (インストール台数に制限はありません)
- 連携には三信給与リッチクラウド側で連携プログラムが必要です。
   詳細は三信電気株式会社様へお問い合わせください。
- ③ 三信給与リッチクラウドでWeb給金帳Cloudをご利用される場合、 三信電気株式会社様経由でのご契約となります。
- ④ 下記の帳票レイアウト以外をご利用される場合は別途作業が必要です。
   詳細は三信電気株式会社様へお問い合わせください。

| 10  | 4                        | 管理本部         |            |           |              |                  |                |               |            |
|-----|--------------------------|--------------|------------|-----------|--------------|------------------|----------------|---------------|------------|
| 1   |                          | <b>給金 太!</b> | 6          |           | )            |                  |                |               |            |
|     |                          |              |            |           |              | 3                | 法年月日 2022 年    | 2月25          | 日          |
|     |                          |              |            |           |              |                  | 株式会社           | ±インターコム       |            |
|     | 基本給                      | 役職手当         | 役割給        | 資格手当      | 家族手当         | 住宅手当             | 調整給            | 交通費           | 交通費(未非)    |
| w.  | 100,000                  | 20,000       | 15,000     | 10,000    | 5,000        | 2,000            | 1,000          | 14,569        | 1,200      |
| ~   | 交通費(未課)                  | 長距離手当        | 特别加給       | 加算精算      |              |                  |                |               |            |
| 24  | 0                        | 10,000       | 0          | 0         |              |                  |                |               |            |
| 951 | みなし残業                    | 法内残業         | 公由手当       | 一般超過      | 休日勤務手当       | 深夜割増手当           | 遅刻早退招除         | 欠勤擅除          | 支給合計額      |
| _   | 15,640                   | 0            | 0          | 1,280     | 2,480        | 720              | 0              | 7,200         | 191,689    |
| _   |                          |              |            |           |              |                  |                |               |            |
| _   | 8216/5252                | 心道应急         | 101110.012 | 同生如今      | 162341       | 化尼醇              |                |               |            |
|     | 12.340                   | 2.200        | 1.000      | 10.000    | 1,200        | 10.000           |                |               |            |
| 12  | 生命保険                     | 三信会費         | 日本形式内容     | 借入金运济     |              | 101000           |                |               |            |
|     | 0                        | 2,000        | 10,000     | 2,000     |              |                  |                |               |            |
| 145 | 95/06/030                | 計版           | 1.954030   | 10.118033 | 社有由休日        | 力能會              | 無親会            | その他物論         | 控除合計版      |
|     | 0                        | 3.800        | 1.000      | 0         | 2,000        | 3.000            | 1.000          | 0             | 61.450     |
| _   | 11120-151 - 1 MA         | 11/21-17180  | 112545.00  | 1111111   | 6310/72 (89) | A-144 (100 - 100 | 6-MAR DIM LINE | 64-11-17-84   | 0.000      |
| 46  | 3230991180               | (1130)[1160  | 100104/00  | 2/14/190  | 1079/04/42   | 10802000198      | าสสายาคราก     | PADDISK       | 22011188   |
|     | 2J                       | 201          | 231.00.00  | 10        | 14-CANAR     | 255 (1) (1)      | 10000000000    | 18/6/18/5/001 | LICENCE BY |
| 怠   | 10:00                    | 2:00         | 2200910    | 9700133   | 2:00         | 68130090         | XEMPHOX 0      | 0:00          | 17389758   |
|     | FORMARINE STORE          | 2-00         | 1.00       |           | 2-00         | 1.00             | 0              | 0.00          | 0          |
|     | 0:00                     |              |            |           |              |                  |                |               |            |
| 依   | 有給照日数                    | 有給列時間        |            |           |              |                  |                |               | 他引支給額      |
|     | 6                        | 48:00:00     |            |           |              |                  |                |               | 130,239    |
| 1.4 | CORD AND ADDRESS IN LAND |              |            |           |              |                  |                |               | 7001000    |

| 2  | 022 年      | 2 月分        | 給生         | - 明細唐     |             |              |               |            |           |         |      |
|----|------------|-------------|------------|-----------|-------------|--------------|---------------|------------|-----------|---------|------|
| 10 | 1          | 19          | 理本部        |           |             |              |               |            |           |         |      |
| 1  |            | 轮           | 金 太郎       |           |             |              |               |            |           |         |      |
|    |            |             |            |           |             |              |               | 支払年月日      | 2022 年 2  | 月 25 日  |      |
|    |            |             |            |           |             |              |               |            | 株式会社インタ   | 2-37    |      |
|    | 基本給        | 役職手当        | 役別給        | 資格手当      | 家族手当        | 住宅手当         | 調整給           | 交通費        | 交通費(未非)   | 交通費(未課) | 日田崎  |
|    | 100,000    | 20,000      | 15,000     | 10,000    | 5,000       | 2,000        | 1,000         | 14,569     | 1,200     | 0       | 10,0 |
| 17 | 特別加給       | 加算精算        |            |           |             |              |               |            |           |         |      |
| ۰. | 0          | 0           |            |           |             |              |               |            |           |         |      |
|    | みなし残業      | 法内残業        | 公出手当       | 一般超過      | 休日勤務手当      | 深夜割增手当       | 遅刻早退控除        | 欠勤措除       |           |         |      |
| 0  | 15,640     | 0           | 0          | 1,280     | 2,480       | 720          | 0             | 7.200      |           |         |      |
|    | 基本給差額      | 役職手当差額      | 役割給差額      | 資格手当差額    | みなし残業差額     | 法内残渠差额       | 公出手当差額        | 一般超過差額     | 休日勤務差額    | 深夜制增差額  | 支給台。 |
|    | 0          | 0           | 0          | 0         | 0           | 0            | 0             | 0          | 0         | 0       | 191. |
|    |            |             |            |           |             |              |               |            |           |         |      |
|    | 健康保険       | 介護保険        | 雇用保険       | 厚生年金      | 所得税         | 住民税          |               |            |           |         |      |
|    | 12,340     | 2,200       | 1,000      | 10,000    | 1,200       | 10,000       |               |            |           |         |      |
| ŝ  | 生命保険       | 三信会費        | 財形招除       | 借入金运济     |             |              |               |            |           |         |      |
|    | 0          | 2,000       | 10,000     | 2,000     |             | 6 - 14 - 12  | 611 Avr. 8    |            |           |         |      |
| £. | 特別時算       | 71用2        | 工事相算       | 前月精算      | 社有車体日       | 我事代          | 影親会           | その他哲様      |           |         |      |
|    | 0          | 3,800       | 1,000      | 0         | 2,000       | 3,000        | 1,000         | 0          |           |         |      |
|    |            |             |            |           |             |              |               |            |           |         | 招联合同 |
| _  |            |             |            |           |             |              |               |            |           |         | 61,  |
| -  | 2021202184 | 00857386    | 11/2507201 | AV4/186   | 41.0174-007 | 4-1440311186 | 6.94460004000 | ALC: NO    | 251107185 |         |      |
|    | 30.0       | 20.0        | 6.5        | 241751193 | 10//101-06  | 10           | 1140(2)19-114 | 2.0        | 2411130   |         |      |
| 0) | おた1 総立     | 13:03:00 10 | 454485473  |           | 4110466     | 1202/20190   | Streament By  | 376185551  | 53334480  | 613DRMM |      |
| 2  | 10:00      | 2:00        | 7:00       | 8:00      | 2:00        | 4:00         | 0:00          | A2:49-0940 | 0:00      | 0       |      |
|    |            | 5100        |            |           | 2100        | 1.00         | 0.00          |            | 0.00      | 0       |      |
| •  |            |             |            |           |             |              |               |            |           |         |      |
| 6  | 有給残日数      | 有給殘時間       |            |           |             |              |               |            |           |         | 前引支  |
| 8  | 6.0        | 2           |            |           |             |              |               |            |           |         | 130  |

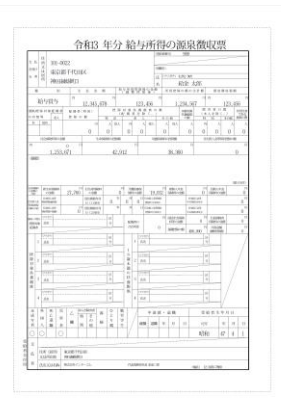

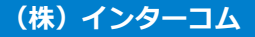

## 16.給与計算ソフトごとの注意点 ~その他の給与計算ソフト1~

## ・今ご利用中の給与明細の帳票に合わせて明細を作成いたします。

- 給与計算ソフトとの連携は、CSVファイルで連携し、データ変換ツールを経由します。 データ変換ツール(エンタープライズ)は、管理者のPCにインストールする必要があります。 (インストール台数に制限はありません)
- ② 給与計算ソフトから、給与データなどが、CSVファイルで出力できることが必要です。
  - カンマ区切りのCSV形式のファイルであること。
  - 社員1人分の明細情報が1行に収まっていること。
  - CSVファイルに、社員番号と名前の項目があり、その項目がすべての行で同じ列に位置すること。
  - 明細に出力される数値が社員1人分の情報(1行)にすべて収まっていること。
  - 各行の最後は改行が記入されていること。また、1行中に改行コードが入っていないこと。

| The state and state and stat | a)1行目に項目名があり、2行目以降に値があるデータ。<br>各項目がカンマで区切られている。<br>(Web給金帳側で数字の3桁目ごとにカンマが入れられます)。<br>(1行名の項目名を、そのまま明細書に印字することもできます)。 |
|----------------------------------------------------------------------------------------------------|----------------------------------------------------------------------------------------------------|
| ■ etter_byokter-XEE                                                                                                    | b)1行に項目名とその値が入っているデータ。<br>(社員ごとに項目名を変更することができます)。                                                                    |
| د¥                                                                                                    | ※連携可能かどうか確認されたい場合は、給与データ(CSV)の<br>サンプルファイルを送付ください。                                                                   |

## 16.給与計算ソフトごとの注意点 ~その他の給与計算ソフト2~

③ 明細書のレイアウトは、下記フォームをご用意しております。 お客様でご利用されている明細書のレイアウトに変更することもできます。

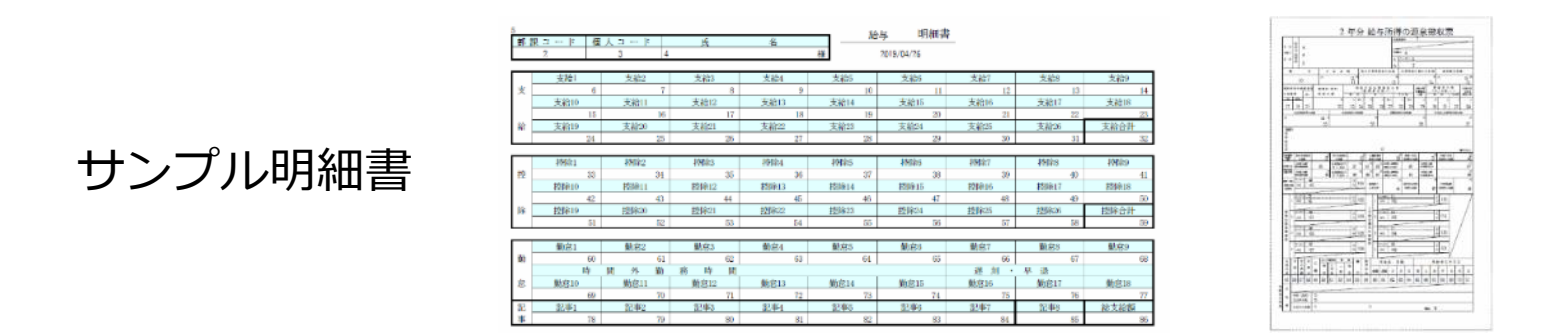

- ④ お客様で明細書レイアウトの変更、項目の追加作業が行えません。都度有償での対応となります。
- ⑤ 余白や欄外にコメントを入れられます(CSVデータ内に入れたい情報があることが前提です)。
- ⑥ 連携実績のある給与計算ソフト※給与計算ソフト側でCSV出力用に一部カスタマイズされている場合があります。
- ⑦ 法改正による源泉徴収票の修正作業は、改正の都度有償での対応となります。

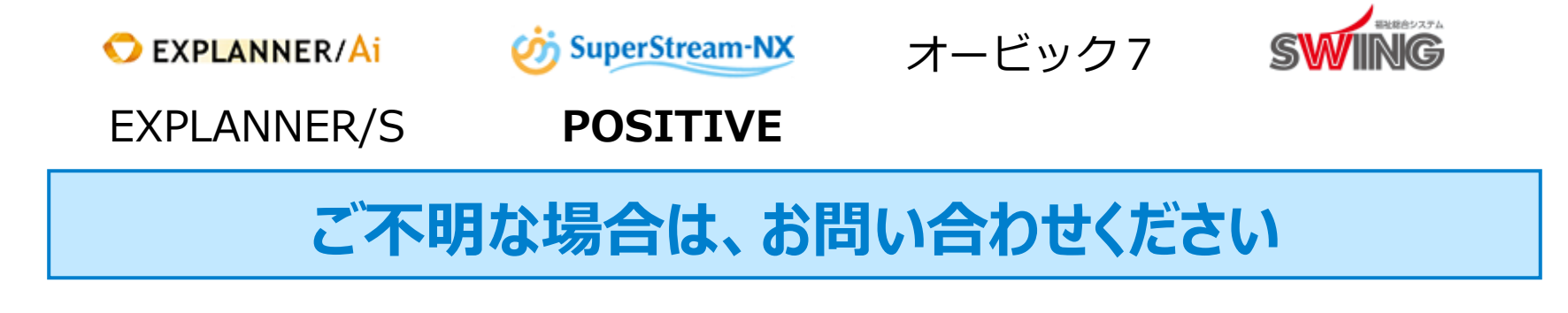

#### ・eLTAX(給与支払報告書)形式で源泉徴収票を電子配付できます

給与計算ソフトから出力した eLTAX(給与支払報告書-源泉徴収票)形式のCSVファイルを、 Web給金帳Cloudにアップロードし源泉徴収票として配信できるようになりました。

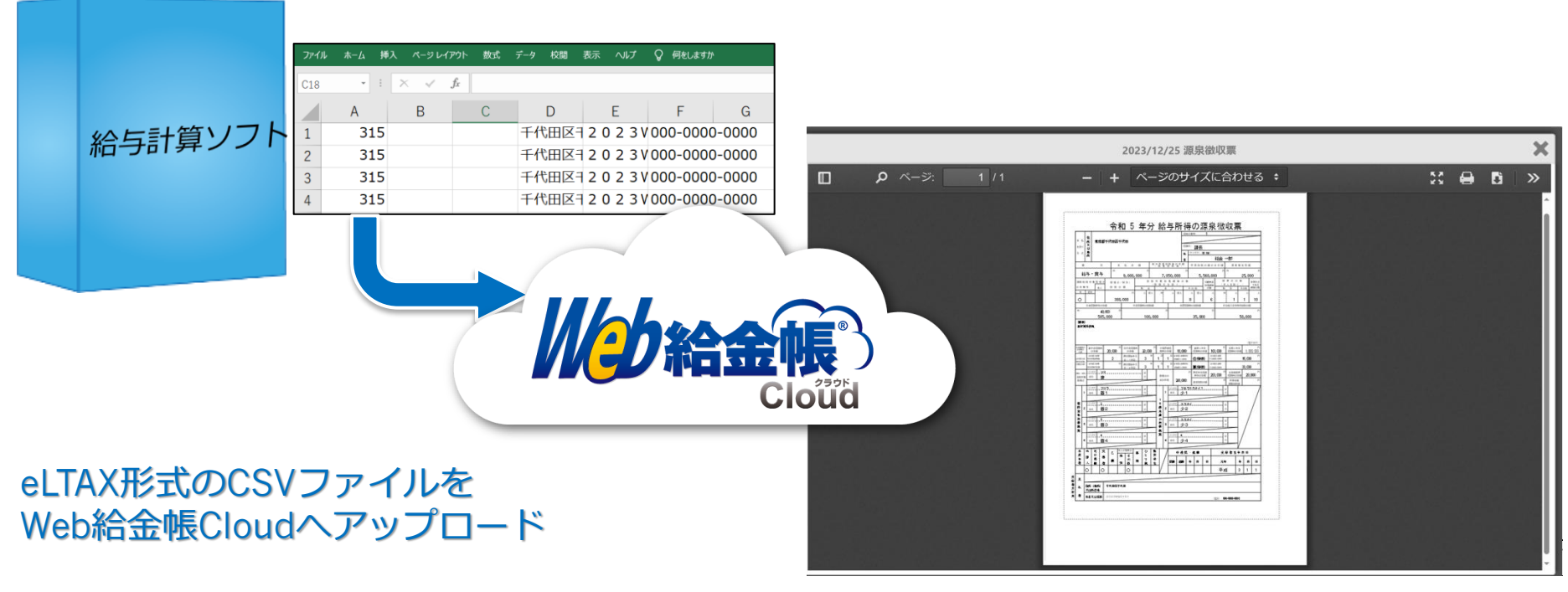

閲覧イメージ

※給与計算ソフトからeLTAX形式でデータを出力できることが前提となります。
 ※eLTAX 形式での取り込みには「項番 138 : 受給者番号」に社員コードが入っていることが条件です。
 ※eLTAX形式ファイルを利用して源泉徴収票を作成するため、各給与ソフトが出力する正規の源泉徴収票とは、内容に差異が発生する可能性があります。
 必ず出力結果をご確認の上、ご利用ください。

(株)インターコム

## ■ 管理者側(明細書を作成/配信する環境)

|            | <ul> <li>Windows 11</li> <li>Windows 10</li> <li>※ 日本語版のみ対応します。</li> </ul>                                                                                                    |
|------------|----------------------------------------------------------------------------------------------------|
| PC         | <ul> <li>※ Windows 10は、64ビット版および32ビット版に対応します。</li> <li>※ Windows 11/10では、OSの「地域の設定」箇所にあるシステムロケールにおいて「ベータ:<br/>ワールドワイド言語サポートでUnicode UTF-8を使用」のチェックをはずした状態でご使用く<br/>ださい。チェックを付けると正しく明細書が作成できません。</li> <li>※ ご利用の給与計算ソフトによっては、Windows Updateが必要となる場合があります。</li> <li>※ Windows Update、Windows 11/10 大型アップデートについては、マイクロソフト社からの<br/>配布後、別途動作確認を行っています。</li> </ul> |
| 対応Webブラウザー | <ul> <li>Microsoft Edge(最新版 / Windows)</li> <li>Google Chrome(最新版 / Windows、Android)</li> <li>Firefox(最新版 / Windows)</li> </ul>                                                                                                    |

## ■ 社員側(明細を閲覧する環境)

| PC               | <ul> <li><windows></windows></li> <li>Windows 11/10</li> <li>※日本語版のみ対応します。</li> <li>※ Windows 10は、64ビット版および32ビット版に対応します。</li> <li>※ Windows 11/10では、OSの「地域の設定」箇所にあるシステムロケールにおいて「ベータ:<br/>ワールドワイド言語サポートでUnicode UTF-8を使用」のチェックをはずした状態でご使用く<br/>ださい。チェックを付けると正しく明細書が作成できません。</li> <li><mac></mac></li> </ul> |  |  |
|------------------|----------------------------------------------------------------------------------------------------|--|--|
|                  | <ul> <li>macOS 14/13/12/11/10.15/10.14/10.13/10.12</li> <li>Mac OS X v10.11/v10.10/v10.9</li> <li>※ 言語設定が日本語の場合のみ対応します。</li> </ul>                                                                                                    |  |  |
| スマートフォン<br>タブレット | <ul> <li>iPadOS 17~13</li> <li>iOS 17~8</li> <li>Android 13~5</li> <li>すべての機種で動作保証するものではありません。</li> </ul>                                                                                                    |  |  |
| 対応Webブラウザー       | <ul> <li>Microsoft Edge(最新版 / Windows)</li> <li>Google Chrome(最新版 / Windows、Android)</li> <li>Firefox(最新版 / Windows)</li> <li>Safari(最新版 / Mac、iOS)</li> </ul>                                                                                                    |  |  |

#### ●TLS1.0/TLS1.1しか対応していないパソコン、スマートフォン、タブレットは、ご利用になれません。

影響を受ける端末・Microsoft社がサポート終了しているWindows OS

- ・iOSバージョン4以前のiPhone、iPad
- ・Android OSバージョン 4以前のスマートフォン、タブレット
- ●フィーチャーフォン(ガラケー)は未対応です。

## ■ 本体

グループ会社や会計事務所などで複数の会社でご利用の場合は、複数会社の 合計人数で契約が可能です。その場合、各会社で最低1名管理者が必要です。

| 契約人数     | 月額パック | 1年パック  | 5年パック   | A社が、A社(100人)、B社(10人)、<br>C社(10人) 合計120人の明細を                                        |
|----------|-------|--------|---------|------------------------------------------------------------------------------------|
| 10~99人   | 220円  | 2,500円 | 12,000円 | A社が配付している場合、<br>最低122必要になります。                                                      |
| 100~199人 | 130円  | 1,500円 | 7,000円  |                                                                                    |
| 200~299人 | 85円   | 950円   | 4,500円  | A社 <b>前前前前前</b> 十 + <sup>1</sup>                                                   |
| 300~499人 | 66円   | 750円   | 3,500円  | ※但し、管理者は社員も兼ねることがあるため<br>兼用した場合、100人で対応可能。<br>(管理者はA社から給与明細を支給される。)                |
| 500~699人 | 56円   | 650円   | 3,000円  | B*t <b>* *</b> *                                                                   |
| 700~899人 | 50円   | 550円   | 2,600円  |                                                                                    |
| 900~999人 | 45円   | 500円   | 2,300円  |                                                                                    |
| 1000人~   | 43円   | 480円   | 2,200円  | <ul> <li>Cit II II T III</li> <li>10人+1人=11人必要</li> <li>※B社と同様の扱いになります。</li> </ul> |

※ 表記は税抜きの価格です。契約人数とは、Web給金帳Cloudで明細配信したり、閲覧させたりする社員の登録人数です。

※ <u>利用料は、1人あたりの単価となります。</u>最低10人から契約可能です。 人数×単価が毎月/1年/5年の利用料となります。

※ 月額パックは、最低3か月のご利用が条件です。

※ 給与計算システムにより導入作業や操作指導、給与データマッピング作業、明細フォーム作成などの費用が別途かかる場合があります。
 ※ 2000名以上ご利用の場合、お問い合わせください。

(株) インターコム

# ■ オプション ◆経費精算連携(楽楽精算、駅すぱあと)

| 月額パック | 1年パック | 5年パック  |  |
|-------|-------|--------|--|
| 60円   | 600円  | 2,700円 |  |

※ 利用料は、1人あたりの単価となります。

※ オプションも、本体の契約人数分ご契約いただく必要があります。

## 19.保守サポートサービス(利用料に含まれます)

#### ◆専用電話・メールでのソフトウェアサポート!

- 商品の操作や機能などの不明点、運用上の障害などに関するお問い合わせに対応します。
- 専用ダイヤルで、専門のスタッフがお答えしますので、電話待ちもなく、対応もスムーズです。
- 電話だけでなく、メールでも受け付けます。
  - 本サービスの受付時間は平日9:00~12:00、13:00~17:00です。
  - 土曜、日曜、祝日、弊社特別休業日は、本サービスも休業します。

#### ◆法令改正に伴う帳票変更の修正モジュールを無償提供!

- 源泉徴収票などの帳票に変更が発生した場合、修正モジュールを無償でご提供します。
  - ※ 修正モジュールのご提供は、11月末~翌年1月中旬頃となります。
  - ※ 源泉徴収票の配付に対応した給与計算ソフトのみ対応となります。但し、ご利用給与ソフトにより作業が必要です(都度有償対応)。

#### ◆バージョンアップ、リビジョンアッププログラムを無償提供!

- 給与計算ソフトの新バージョンへの対応や機能追加によるバージョンアップおよびリビジョンアップの都度、最新プログラムを無償でご提供します。
- 常に最新のプログラムで安心して運用いただけます。

#### ◆リモートコントロールによるサポート!

- 操作方法がわからない場合など、お客様のご希望によりサポートセンターからお客様のパソコンを 遠隔操作してのサポートが可能です。
  - お客様の環境によっては、リモートコントロールによるサポートを実施できない場合があります。
- ※ 保守サポートサービス業務は、株式会社インターコム 100%子会社の株式会社インターコムR&Dセンターに委託して提供しております。

## 20.無料トライアルについて

30日間の無料トライアルをご用意しております。下記URLからお申し込みください。

トライアル環境から本番環境に移行が可能ですので、トライアル環境を無駄なくご利用 になれます。

1. インターネット検索 Web給金帳Cloud 無料トライアル 検索

## 2. URLを入力

https://www.intercom.co.jp/webkyukincho/cloud/trial.html

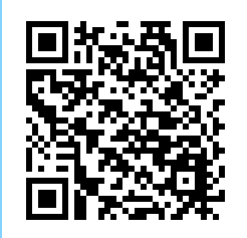

## 21.デモ動画について

実際の動きが見られる、デモ動画をYouTubeで公開しています。

- ※ 給与計算ソフトにより連携方法が異なります。
- ※ 動画は随時追加していきます。

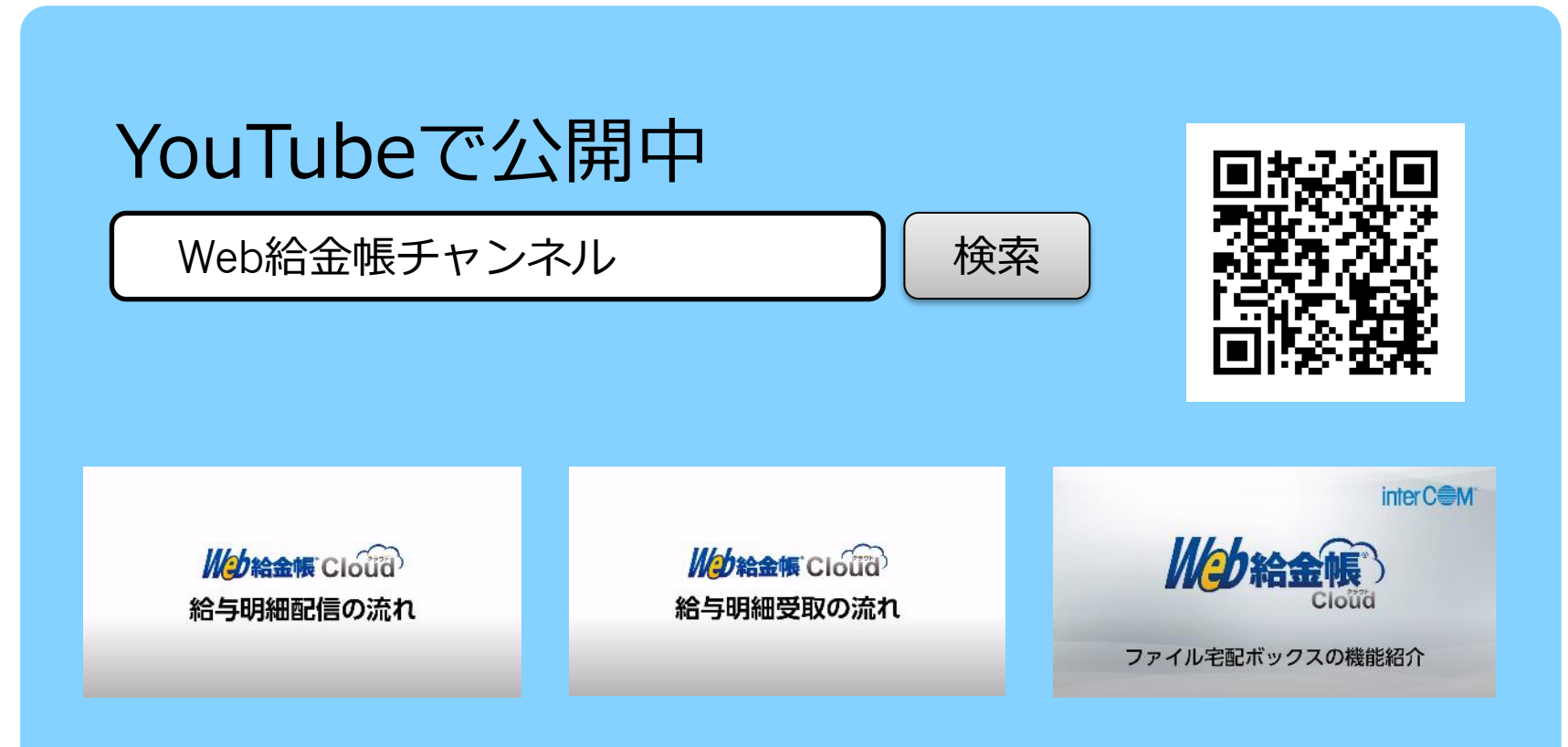

https://www.youtube.com/channel/UCwQEBU88Cx\_GCEPXVYFfJHQ

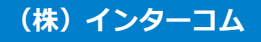

## 22.お問い合わせ先

株式会社インターコム

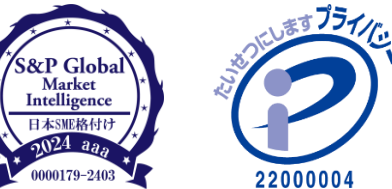

|     | 〕本社                                                                                      | 00179-2403                | 22000004               |
|-----|------------------------------------------------------------------------------------------|---------------------------|------------------------|
| 東京  | 〒101-0022 東京都千代田区神田練塀町3 富士ソフトビル<br>TEL: 03-6386-8797 FAX: 03-3255-1260                   |                           | JUSE                   |
| 東北  | )東北営業所<br>〒980-0022 仙台市青葉区五橋1-4-30 五橋ビジネスセンタービ<br>JTEL: 022-399-7973 FAX: 03-3255-1260   | ル                         | ISO/IEC27001           |
| 名古屋 | )中部営業所<br>〒456-0018 名古屋市熱田区新尾頭1-6-9 金山大和ビル<br>JTEL: 052-678-3901 FAX: 052-678-3905       |                           | JUSE-IH-510            |
| 大阪  | )西日本営業所<br>〒541-0053 大阪市中央区本町2-5-7 メットライフ本町スクエア<br>JTEL: 06-4705-3060 FAX: 06-4705-3063  | 7                         | ISMS-AC<br>ISMS ISR005 |
| 神奈川 | )神奈川オフィス<br>〒220-0012 横浜市西区みなとみらい2-2-1 ランドマークプラサ<br>JTEL: 045-285-3641 FAX: 03-3255-1260 | ィンタ・<br>げ <b>チャ</b><br>県職 | ーコムのマスコット<br>ノーリーです。   |
| 九州  | )九州オフィス<br>  〒810-0001 福岡市中央区天神4-3-8 ミーナ天神<br>  TEL: 092-518-3202   FAX: 06-4705-3063    |                           |                        |

## 23.会社概要

| 会社名    |         | 株式会社インターコム(Intercom, Inc.)                                                                       |  |  |
|--------|---------|--------------------------------------------------------------------------------------------------|--|--|
| 所在地    |         | 〒101-0022 東京都千代田区神田練塀町 3 富士ソフトビル                                                                 |  |  |
| 代表     |         | 代表取締役会長 CEO 高橋 啓介<br>代表取締役社長 COO 須藤 美奈子                                                          |  |  |
| 設立     |         | 1982年(昭和57年)6月8日                                                                                 |  |  |
| 資本金    |         | 8,400万円                                                                                          |  |  |
| 事業内容   |         | 運用マネジメント、オンライン商談、リモートアクセス、<br>テレワーク、FAX/EDI など<br>BtoB 向けソフトウェアソリューションの<br>企画・開発・販売およびクラウドサービス提供 |  |  |
| 取引銀行   |         | 三菱 UFJ 銀行、みずほ銀行、三井住友銀行                                                                           |  |  |
| 加入団体   |         | ー般社団法人日本コンピュータシステム販売店協会<br>ー般社団法人ソフトウェア協会<br>一般社団法人ソフトウェア資産管理評価認定協会<br>モバイルコンピューティング推進コンソーシアム    |  |  |
|        | 東北営業所   | 仙台市青葉区五橋 1-4-30 五橋ビジネスセンタービル                                                                     |  |  |
|        | 中部営業所   | 名古屋市熱田区新尾頭 1-6-9 金山大和ビル                                                                          |  |  |
| 拠点     | 西日本営業所  | 大阪市中央区本町 2-5-7 メットライフ本町スクエア                                                                      |  |  |
|        | 神奈川オフィス | 横浜市西区みなとみらい 2-2-1 ランドマークプラザ                                                                      |  |  |
|        | 九州オフィス  | 福岡市中央区天神 4-3-8 ミーナ天神                                                                             |  |  |
| グループ会社 |         | 株式会社インターコム R&D センター<br>(Intercom R&D Center, Inc.)                                               |  |  |
| その他    |         | S&Pグローバル<br>日本 SME 格付けで最上位「aaa」を 15 年連続取得                                                        |  |  |

Malion

## **¿?** RemoteOperator<sup>®</sup>

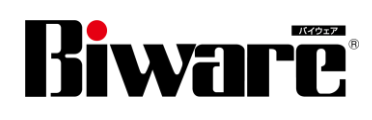

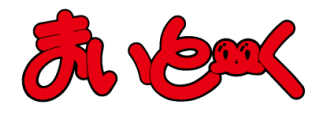

Final Document

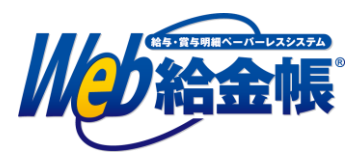

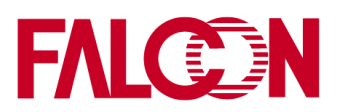

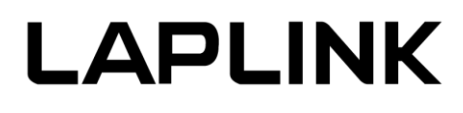

20250217

(株)インターコム